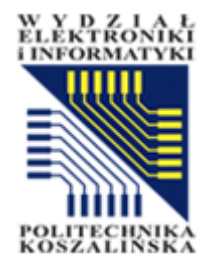

## System Moodle PK Materiały dla wykładowców

Politechnika Koszalińska

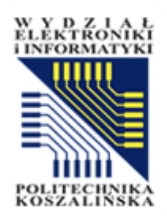

## Platforma Moodle

- To platforma e-learningowa open source ułatwiająca tworzenie, prowadzenie i administrowanie kursami edukacyjnymi.
- Jest to zintegrowane zestawy narzędzi pozwalających realizować bardziej konkretne cele związane z nauczaniem, w szczególności z zarządzaniem kursem i wchodzącymi w jego skład zasobami.
- Platforma Moodle jest jednym z najpopularniejszych narzędzi edukacyjnych na świecie. W tradycyjny sposób - udostępnianie i prowadzenie kursów akademickich korzysta z niej ponad 40 tys. placówek w blisko 200 krajach, przez ponad 20 milionów osób.

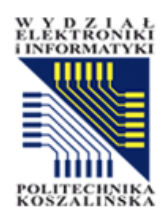

## Możliwości

- Moodle to wirtualne środowisko kształcenia, które służy do realizacji nauczania zdalnego, wspomaga proces uczenia się i umożliwia komunikację z uczestnikami kursów.
- System jest elastycznym rozwiązaniem, które pozwala na tworzenie interaktywnych kursów, publikację materiałów dydaktycznych, tj. tekstów, linków do zasobów, obrazów, tworzenia spotkań online itp.
- Platforma stwarza możliwość monitorowania wiedzy i umiejętności.
- Ponadto aktywnie wspiera proces edukacyjny studentów.

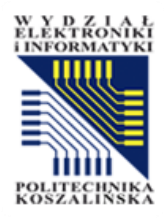

#### Narzędzia współpracy uczeń – nauczyciel

- forum dyskusyjne służące do komunikacji i współpracy asynchronicznej;
- czat służący do komunikacji i współpracy synchronicznej;
- dziennik (ang. journal) służący do prywatnej korespondencji na poziomie nauczyciel – uczeń;
- narzędzie dialogowe (ang. dialog) umożliwiające prowadzenie dyskusji w parach;
- narzędzie organizacyjne umożliwiające przydzielanie uczących się do poszczególnych grup, w których będą oni rozwiązywać postawione przed nimi zadania;
- warsztaty (ang. workshops) pozwalające uczącym się na wzajemne ocenianie swoich prac;
- Wiki narzędzie, które umożliwia uczącym się wspólną pracę na stronach WWW w celu dodawania, rozszerzania albo zmiany treści.

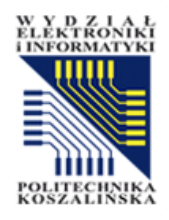

## Integracja Moodle z USOSem

- Powiązanie z grupami studenckimi systemie USOS
- Tworzenie kursu z poziomu USOSweb
- Możliwość przenoszenia ocen do systemu USOS z platformy Moodle

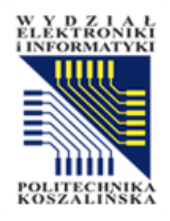

#### Integracja Moodle z USOSem

Logowanie z wykorzystaniem modułu CAS

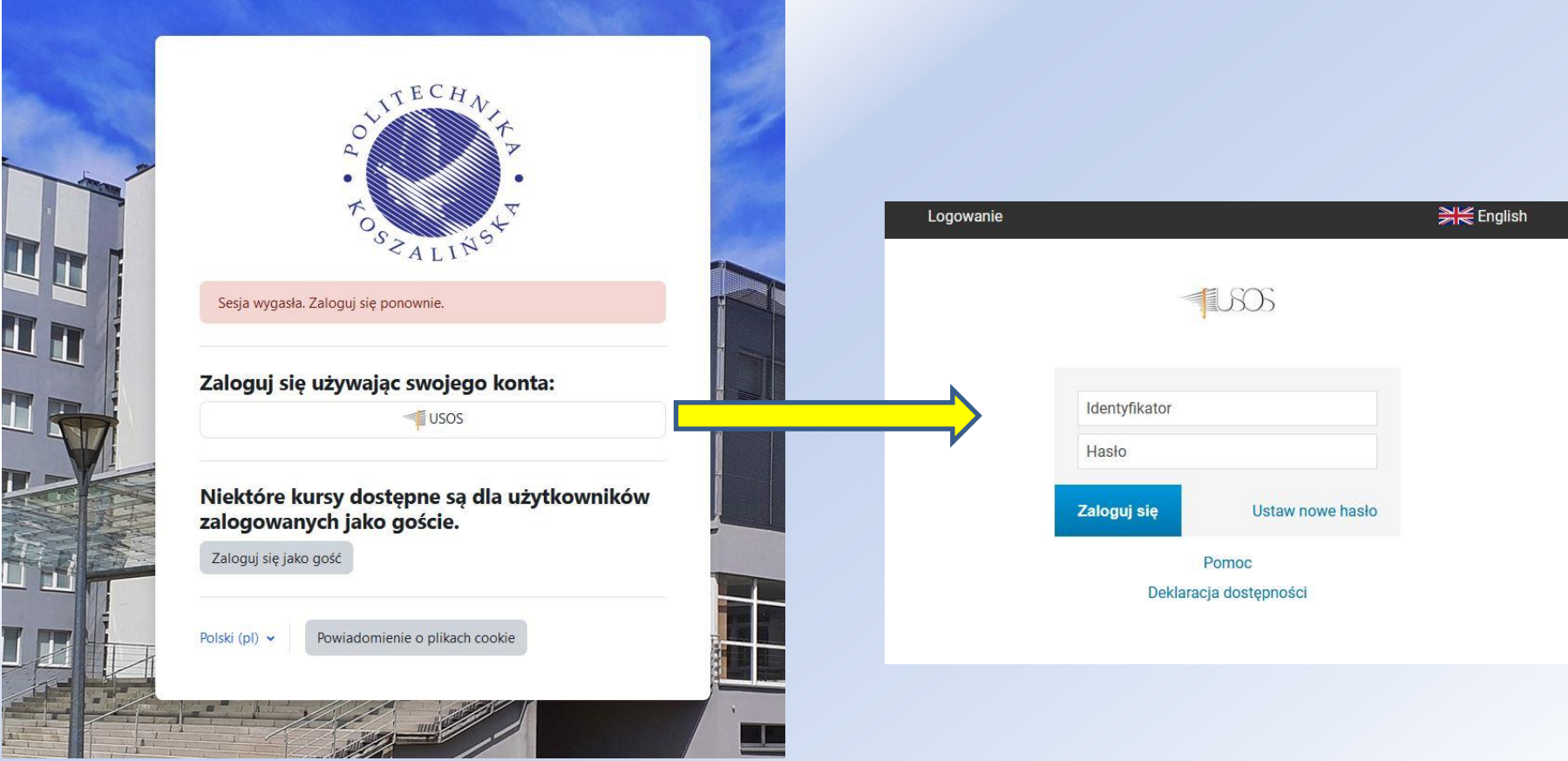

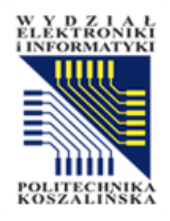

### Integracja Moodle z USOSem

- Możliwość tworzenia kursów z poziomu USOS
- Synchronizacja grup zajęciowych i studentów pomiędzy USOSem i Moodle

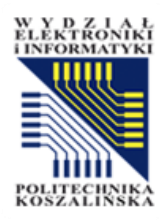

Rozdział I

#### TWORZENIE KURSU W MOODLE Z POZIOMU USOSWEB

Opracowanie: mgr inż. Wojciech Sokołowski

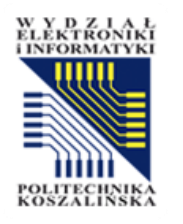

.

#### Tworzenie kursu w Moodle z poziomu USOSweb

- Po zalogowaniu się na stronie USOSweb https://usosweb.tu.koszalin.pl/ należy przejść do zakładki "Mój USOSweb" (1), a następnie "Zajęcia pracownika" (2).
- Wybierz przedmiot, którego kurs ma być utworzony w Moodle. Po kliknięciu na nazwę przedmiotu (2a), przechodzimy do karty przedmiotu.

| Politechnika Koszalińska - Centralny System Uw | rierzytelniania                                                                 | Zalogowany użytkowni                                                                                                    | k: Wojciech Sokołowski   🔤   zmień hasło   wyloguj s                                                                                                    |
|------------------------------------------------|---------------------------------------------------------------------------------|----------------------------------------------------------------------------------------------------|----------------------------------------------------------------------------------------------------|
| Politechnik                                    | a Koszalińska                                                                   |                                                                                                    |                                                                                                    |
|                                                | MÓJ USOSWEB DLA STUDENTÓW DLA PRAC                                              | OWNIKÓW DLA WSZYSTKICH ADMINISTRACJ                                                                                                    | A                                                                                                    |
| NA SKRÓTY                                      | Plan zajęć - aktualny tydzień 🛄                                                 | Szybko wystaw ocenę 🔅                                                                                                    | <u>Katalog</u> ①                                                                                                    |
| PLAN ZAJĘĆ                                     | PN WT SR CZ PT                                                                  | Szukaj po imieniu, nazwisku. dalej                                                                                                    | Katalog osób $\rightarrow$                                                                                                    |
| GRUPY ZAJĘCIOWE                                | 8 9 10 10 10 10 10 10 10 10 10 10 10 10 10                                      | Moje protokoły →                                                                                                    | Katalog przedmiotów $\rightarrow$                                                                                                    |
| PLANY UŻYTKOWNIKA                              |                                                                                 |                                                                                                    | Katalog jednostek $\rightarrow$                                                                                                    |
| USOSMAIL                                       | 15                                                                              | Sprawdziany pracownika                                                                                                    | Katalog studiów $ ightarrow$                                                                                                    |
| OŚWIADCZENIA<br>PREFERENCJE<br>PRYWATNOŚCI     | Plan zajęć - następny tydzień                                                   | Aktualnie nie masz żadnych<br>sprawdzianów.<br>więcej →                                                                                                    | <ul> <li>Szukaj po imieniu, nazwisku</li> <li>Szukaj po nazwie jednostki, kodzie</li> <li>Szukaj po nazwie przedmiotu, kodzie</li> <li>Szukaj po nazwie programu, kodzie</li> </ul> |
| PREFERENCJE USOSWEB                            | 9<br>10<br>11<br>12<br>13                                                       | Z<br>Zajęcia pracownika                                                                                                    | Plany                                                                                                    |
|                                                | Sprawdziany studenta<br>Aktualnie nie masz żadnych<br>sprawdzianów.<br>więcej → | 2024/25-Z Weryfikacja<br>bezpieczeństwa systemów<br>informatycznych - projekt 0711>1214-<br>WBSI-proj<br>Projektowe 2a<br>2023/24-L Organizacja zapewnienia<br>jakości 0711>1214-0ZJ<br>Ćwiczenia , Wykłady<br>2023/24-Z Laboratorium techniki<br>zapewnienia jakości<br>oprogramowania 0711>1214-TZ-10-lab | Plan pracownika                                                                                                    |

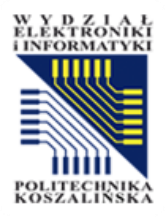

#### Tworzenie kursu - CD

| SKRÓTY                       | Weryfikacja bezp                                             | Weryfikacja bezpieczeństwa systemów informatycznych - projekt                 |                        |                     |            |    |       |  |  |  |
|------------------------------|--------------------------------------------------------------|-------------------------------------------------------------------------------|------------------------|---------------------|------------|----|-------|--|--|--|
| JDENCI, PRACOWNICY           | NCI, PRACOWNICY                                              |                                                                               |                        |                     |            |    |       |  |  |  |
|                              | Informacje ogólne                                            | Informacje ogólne                                                             |                        |                     |            |    |       |  |  |  |
| SANIZACIJNE                  | Kod przedmiotu:                                              |                                                                               |                        |                     |            |    |       |  |  |  |
| DMIOTY                       | Kod Erasmus / ISCED:                                         |                                                                               |                        |                     |            |    |       |  |  |  |
| Veryfikacja<br>ezpieczeństwa | Nazwa przedmiotu:                                            | Weryfikacja bezpieczeństwa systemów informatycznych - projekt                 |                        |                     |            |    |       |  |  |  |
| ystemów                      | Jednostka:                                                   | Wydział Elektroniki i Informatyki                                             |                        |                     |            |    |       |  |  |  |
| rojekt                       | Grupy:                                                       | INF INŻ.STAC.r4s7-ITO                                                         |                        |                     |            |    |       |  |  |  |
|                              | Punkty ECTS i inne:                                          | Punkty ECTS i inne: 1.00 ①                                                    |                        |                     |            |    |       |  |  |  |
| IA                           | Język prowadzenia:                                           | (brak danych)                                                                 |                        |                     |            |    |       |  |  |  |
| DEMIKI                       |                                                              |                                                                               |                        |                     |            |    |       |  |  |  |
| 00                           | Zajęcia w cyklu "Seme                                        | estr zimowy roku akademickiego 2024/25" (w trakcie)                           |                        |                     |            |    |       |  |  |  |
|                              | Okres:                                                       | kres: 2024-10-01 - 2025-01-31                                                 |                        |                     |            |    | l¥, i |  |  |  |
|                              | <b>Typ zajęć</b> : Projektowe, 15 godzin więcej informacji → |                                                                               | Wybrany podział planu: |                     |            |    |       |  |  |  |
|                              | Koordynatorzy:                                               | (brak danych)                                                                 | O tyg                  | jodniow<br>kl przed | y<br>miotu |    |       |  |  |  |
|                              | Prowadzący grup:                                             | Wojciech Sokołowski                                                           | 7<br>8                 | WT                  | ŚR         | CZ | PT    |  |  |  |
|                              | Lista studentów:                                             | zobacz listę / przepisz grupy $ ightarrow$                                    | 9<br>10<br>11          |                     |            |    |       |  |  |  |
|                              | Zaliczenie:                                                  | Przedmiot - NOWY! Zaliczenie z oceną<br>Projektowe - NOWY! Zaliczenie z oceną | 12<br>13<br>14<br>15   | PROJ                |            |    |       |  |  |  |

Projektowe

-> utwórz kurs w Moodle

Moodle:

W karcie przedmiotu przechodzimy do wiersza Moodle znajdującego się w aktualnym cyklu akademickim (3).

Przydatne informacje: Prośbę o utworzenie kursu z USOSweb w Moodlu można uruchomić dopiero po rozpoczęciu semestru.

Opisy przedmiotów w USOS i USOSweb są chronione prawem autorskim. Właścicielem praw autorskich jest Politechnika Koszalińska.

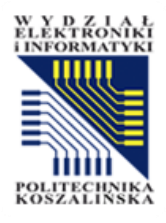

#### Tworzenie kursu - CD

| NA SKRÓTY                                                                                                    | Weryfikacja bezpiecz                                                                                                    | zeństwa systemów informatycznych - projekt Edyt                                                                                     | uj ten przedmiot $\rightarrow$ |
|----------------------------------------------------------------------------------------------------|----------------------------------------------------------------------------------------------------|----------------------------------------------------------------------------------------------------|--------------------------------|
| STUDENCI, PRACOWNICY                                                                                                    |                                                                                                    | 160                                                                                                    | Drukuj sylabus $\rightarrow$   |
|                                                                                                    | Informacje ogólne                                                                                                    |                                                                                                    |                                |
| ONGAMIZAGISHE                                                                                                    | Kod przedmiotu: 071                                                                                                    | I>1214-WBSI-proj                                                                                                    |                                |
| PRZEDMIOTY                                                                                                    | Kod Erasmus / ISCED: (brak                                                                                                    | danych) / (brak danych)                                                                                                    | •                              |
| systemów<br>informaty<br>projekt<br>STUDIA<br>AKADEMIKI<br>POMOC<br>UtWOrZ KURS<br>Weyfikacja bezpiecz<br>semestr zimowy roku<br>Zaznacz<br>W trakcie<br>skali ocer | nístwa systemów informatycznych<br>akademickiego 2024/25<br>grupy użytkowników, których ucz<br>tworzenia/aktualizacji kursu prz<br>n w Moodle. | i- projekt 0711>1214-WBSI-proj<br>estnicy otrzymają dostęp do tego kursu w Moodle.<br>eprowadzana jest aktualizacja protokołów oraz |                                |
|                                                                                                    | Nazwa kurs                                                                                                    | 0711>1214-WBSI-proj # PROJ # Weryfikacja bezpieczeństwa syste<br>informatycznych - projekt - Projektowe                             | mów nu:                        |
| Grupy użytkownikó                                                                                                    | w:*                                                                                                    |                                                                                                    |                                |
| 🛛 Wszystkie gru                                                                                                    | <sub>ру</sub> 4                                                                                                    |                                                                                                    | CZ PT                          |
| Grupa nr 1                                                                                                    |                                                                                                    |                                                                                                    |                                |
|                                                                                                    |                                                                                                    |                                                                                                    | UTWÓRZ KURS                    |
|                                                                                                    | Moodle:                                                                                                    | rojektowe<br>➔ utwórz kurs w Moodle                                                                                                 |                                |
|                                                                                                    |                                                                                                    |                                                                                                    |                                |

Po wybraniu rodzaju zajęć należy zdecydować czy chcemy kurs utworzyć dla wszystkich grup czy tylko dla wybranej (4).

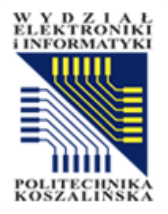

#### Tworzenie kursu – nowe funkcjonalności w USOSweb

- Na stronie USOSweb po utworzeniu kursu pojawią się dwie funkcjonalności:
  - Aktualizuj kurs wszelkie zmiany, które wprowadzi dziekanat zostaną uaktualnione np. lista studentów.
  - Przejdź do kursu w Moodle wybierając tę opcję system automatycznie przeniesie nas do kursu w platformie Moodle.
- Zarządzanie użytkownikami w kursie:
  - W systemie występuje automatyczne przypisywanie użytkowników do kursu na etapie tworzenia kursu. Dzieje się to w momencie eksportu danych z systemu USOSweb do Moodle (utwórz kurs w Moodle). Nie należy przypisywać użytkowników do kursu ręcznie. Wszelkie zmiany w systemie USOSweb odwzorowywane są w Moodle automatycznie raz na dobę.

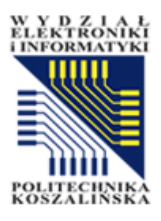

#### Aktywowanie kursu w Moodle

#### Moje kursy

#### Przegląd kursów

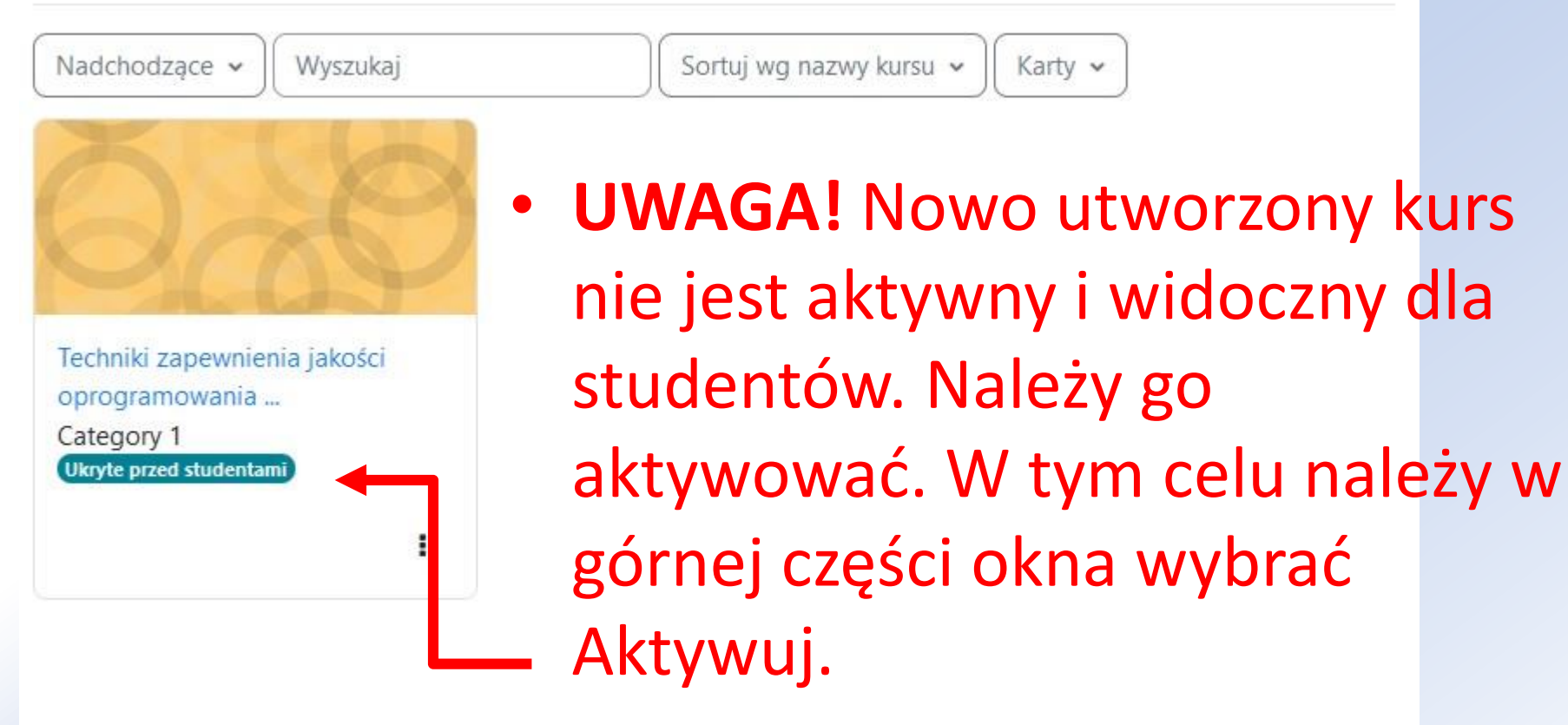

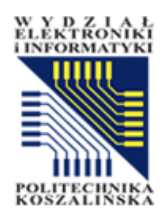

#### Aktywowanie kursu w Moodle

Moje kursy 1 Przegląd kursów 0 v Nadchodzące v Sortuj wg nazwy kursu 🗸 Wyszukaj Karty ~ Techniki zapewnienia jakości oprogramowania 0711>1214-TZJO Ustawienia Uczestnicy Oceny Raporty Wiecei ~ Kurs Zmień ustawienia kursu Techniki zapewnienia jakości oprogramowania ... Ogólne Category 1 Ukryte przed studentami Techniki zapewnienia jakości oprogramowania 0711>1214-TZ. Pełna nazwa 0 0 kursu : Krótka nazwa Techniki zapewnienia jako 0 0 kursu Kategoria kursu \, 🚱 × Category 1 . Wyszukaj Pokaż 🗘 Ukryj 🗘 Widoczność kursu

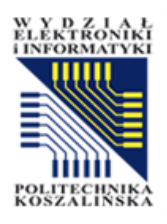

#### Praca z kursem

| Zajęcia w cyklu "Sem | estr zimowy roku akademickiego 2024/25" (w trakcie)                                 |                            |                        |                   |            |    |    |  |  |
|----------------------|-------------------------------------------------------------------------------------|----------------------------|------------------------|-------------------|------------|----|----|--|--|
| Okres:               | 2024-10-01 - 2025-01-31                                                             |                            | Ĭ×                     |                   |            |    |    |  |  |
| Typ zajęć:           | Projektowe, 15 godzin $\begin{bmatrix} więcej informacji \rightarrow \end{bmatrix}$ | v                          | Wybrany podział planu: |                   |            |    |    |  |  |
| Koordynatorzy:       | (brak danych)                                                                       | (                          | ) tygo<br>) cyk        | odniow<br>  przed | y<br>miotu |    |    |  |  |
| Prowadzący grup:     | Wojciech Sokołowski                                                                 | 7                          | PN                     | WT                | ŚR         | cz | PT |  |  |
| Lista studentów:     | zobacz listę / przepisz grupy $ ightarrow$                                          | 9<br>10<br>11              |                        |                   |            |    |    |  |  |
| Zaliczenie:          | Przedmiot - NOWY! Zaliczenie z oceną<br>Projektowe - NOWY! Zaliczenie z oceną       | 12<br>13<br>14<br>15<br>16 |                        | PROJ              |            |    |    |  |  |
| 2 Moodle:            | Projektowe<br>→ aktualizuj kurs w Moodle<br>→ przejdź do kursu w Moodle             |                            |                        |                   |            |    |    |  |  |

Opisy przedmiotów w USOS i USOSweb są chronione prawem autorskim. Właścicielem praw autorskich jest Politechnika Koszalińska.

 Po uruchomieniu kursu z poziomu systemu USOS możemy do niego przechodzić (z karty przedmiotu w USOSie) lub go aktualizować (dodawać studentów).

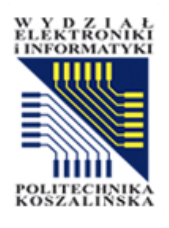

#### Studenci w systemie MOODLE

| -    | De            | odaj warunel  | 6        |    |     |      |       |      |        |       |       |       |     |     |      |     |      |       |     |       |       |   |     |   |       |        |       |       |     |                              | Wyczyść filtry | Za  | asto | suj |
|------|---------------|---------------|----------|----|-----|------|-------|------|--------|-------|-------|-------|-----|-----|------|-----|------|-------|-----|-------|-------|---|-----|---|-------|--------|-------|-------|-----|------------------------------|----------------|-----|------|-----|
| alez | tiono 8       | 3 uczestnikóv | v        |    |     |      |       |      |        |       |       |       |     |     |      |     |      |       |     |       |       |   |     |   |       |        |       |       |     |                              |                |     |      |     |
| ę    | Wszys         | tkie A A      | B C      | ćι | E E | Ę    | F G   | н    | t J    | ĸ     | k.    | t N   | n N | Ň   | 0    | Ô   | P    | Q     | R   | 5 Ś   | Ţ     | U | V.  | w | x     | Y Z    | Ż     | z     |     |                              |                |     |      |     |
| zwi  | sko 📘         | Wszystkie A   | A B      | c  | ćD  | E    | ĘF    | G    | н      | 1     | ĸ     | L     | 2 1 | n 1 | 1 10 | 0   | ŏ    | P     | Q   | R     | s     | ŝ | T L | ٧ | w     | x      | Y     | zŻ    | z   |                              |                |     |      |     |
| 1    | Imię<br>/ Naz | wisko         |          |    |     | E-n  | nail  |      |        |       |       |       |     |     |      | Ro  | le   |       |     |       |       |   |     | • | Grup  | У      |       |       |     | Ostatni dostęp do kursu<br>— | Status<br>—    |     |      |     |
| )    | JB            | Jakub 🧰       |          |    |     | (1)  | 19    | s.tu | koszal | lin.p | ł     |       |     |     |      | Stu | den  |       |     |       |       |   |     | F | roje  | ktow   | e - ( | Grupa | 1/  | 11 dni 23 godzin             | Aktyany        | 0 0 | 0    | 0   |
| 1    | DF            | Dawid 🔜       |          |    |     | uj.  | - 6   | s.tu | koszal | lín.p | ł.    |       |     |     |      | Stu | den  | t 🇨   |     |       |       |   |     | ŗ | roje  | ktow   | e - ( | Grupa | 1/  | 7 dni 1 godzina              | Aktyany        | 0 ( | \$   | Ô   |
| 1    | Ж             | Jakub 👘       | -        |    |     | 1011 | 0     | s.tu | koszal | lin.p | i.    |       |     |     |      | Stu | den  |       |     |       |       |   |     | F | roje  | ktow   | e - ( | Grupa | 11  | 17 dni 2 godzin              | Aktywny        | 0 0 | ¢    | Û   |
| 1    | DN            | Dawid         | the fact |    |     | uti  | 5@    | s.tu | koszal | lin.p | 6     |       |     |     |      | Stu | den  | 1     |     |       |       |   |     | F | roje  | ktow   | e - ( | Grupa | 10  | 20 dni                       | Aktywny        | 0 0 | 0    | Û   |
| )    | SO            | Sebastian 🕯   | -        | •  |     | u7)  | 93    | s.tu | koszal | lin.p | Ĕ.    |       |     |     |      | Stu | den  | 1     |     |       |       |   |     | F | roje  | ktow   | e - ( | Grupa | 1 / | 19 dni 19 godzin             | Aktyany        | 0 4 | 0    | D   |
| 3    | нр            | Hubert        | -        |    |     | uii  | 159   | s.tu | koszal | lin.p | 1     |       |     |     |      | Stu | den  |       |     |       |       |   |     | F | roje  | ktow   | e - ( | Grupa | 11  | 19 dni 18 godzin             | Aktywny        | 0 4 | 0    | 8   |
| 1    | WS            | Wojciech S    | -        | -  |     | 145  | units | 60   | -      | i@t   | u.kos | zalin | upl |     |      | Na  | uczy | ciel, | Aut | or ku | rsu e |   |     | E | lez g | jrup 4 | 1     |       |     | 1 sek                        | Aktywny        | 0 0 | 0    | Ô   |
| 1    | Π             | Tomasz        | -        |    |     | -    | 43    | s.tu | koszal | in.p  | 1     |       |     |     |      | Stu | den  |       |     |       |       |   |     | F | roje  | ktow   | e - ( | Grupa | 11  | 35 dní 2 godzin              | Aktywny        | 0 ( | \$   | Û   |

Studenci przenoszeni są do systemu MOODLE z USOSa przy pomocy polecenia aktualizacji kursu. W systemie MOODLE możemy skontrolować ich stan, uprawnienia i ich aktywność. 0711>1214-WBSI-proj # PROJ # Weryfikacja bezpieczeństwa systemów informatycznych - projekt -Projektowe

Kurs Ustawienia Uczestnicy Oceny Raporty Więcej 🗸

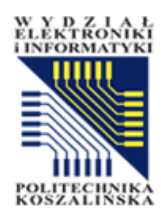

Rozdział II

#### ZMIANA USTAWIEŃ KURSU

Opracowanie: mgr inż. Wojciech Sokołowski

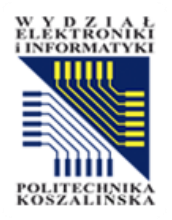

#### Zmiana ustawień kursu

- Pierwszym krokiem po stworzeniu nowego kursu jest zmiana jego ustawień. W tym celu należy kliknąć na nazwę kursu, a następnie na menu Ustawienia
- Choć jedynie administratorzy mają prawo tworzyć kursy czy umieszczać je w odpowiednich kategoriach na stronie głównej, to już pozostałe ustawienia kursu zależą całkowicie od (i są ustawiane przez) prowadzących.
- Utworzony kurs będzie widoczny po lewej stronie menu w zakładce "Moje kursy".

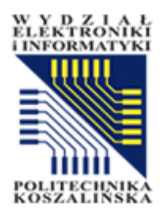

2

#### Zmiana ustawień kursu

#### Techniki zapewnienia jakości oprogramowania 0711>1214-TZJO

| Kurs Ustawie          | enia | Uc  | czestnicy Oceny Raporty Więcej ~                          |
|-----------------------|------|-----|-----------------------------------------------------------|
| Zmień us              | sta  | wie | enia kursu                                                |
| ✓ Ogólne              | 9    |     |                                                           |
| Pełna nazwa<br>kursu  | 0    | 0   | Techniki zapewnienia jakości oprogramowania 0711>1214-TZ. |
| Krótka nazwa<br>kursu | 0    | 0   | Techniki zapewnienia jako                                 |
| Kategoria kursi       | u    | 0   | × Category 1                                              |
| Widoczność ku         | irsu | 0   | Ukryj •                                                   |

Opracowanie: mgr inż. Wojciech Sokołowski

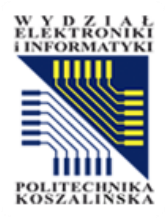

| USOS Mo                          | odle             |               |             |            |          |                        |
|----------------------------------|------------------|---------------|-------------|------------|----------|------------------------|
| Strona główna                    | Ustawienia       | Uczestnicy    | Raporty     | Baza pytań | Więcej 🗸 |                        |
| 0                                |                  |               |             |            |          |                        |
| + Dodaj ak                       | tywność lub zas  | ób            |             |            |          |                        |
| O <mark>głosze</mark> n          | nia              |               |             |            |          | Zapisz sie na to forum |
| Dodaj nowy tema                  | at               |               |             |            |          |                        |
| Nie ma żadnych                   | tematów na tyr   | n forum       |             |            |          |                        |
|                                  |                  | Wyszu         | ikaj kursy  | ٩          |          |                        |
| Moje <mark>k</mark> ur           | sy               |               |             |            |          |                        |
| Techniki zapewni                 | enia jakości opr | ogramowania ( | )711>1214-T | ZJO        |          |                        |
| Nauczyciel: Wojo                 | ciech Sokołowsk  | i             |             |            |          |                        |
| Typ kursu: Wykła                 | ad               |               |             |            |          |                        |
| Protokół: TAK<br>Widoczność: Tak |                  |               |             |            |          |                        |

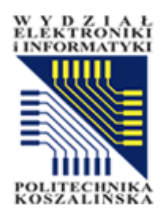

#### Ustawienia ogólne

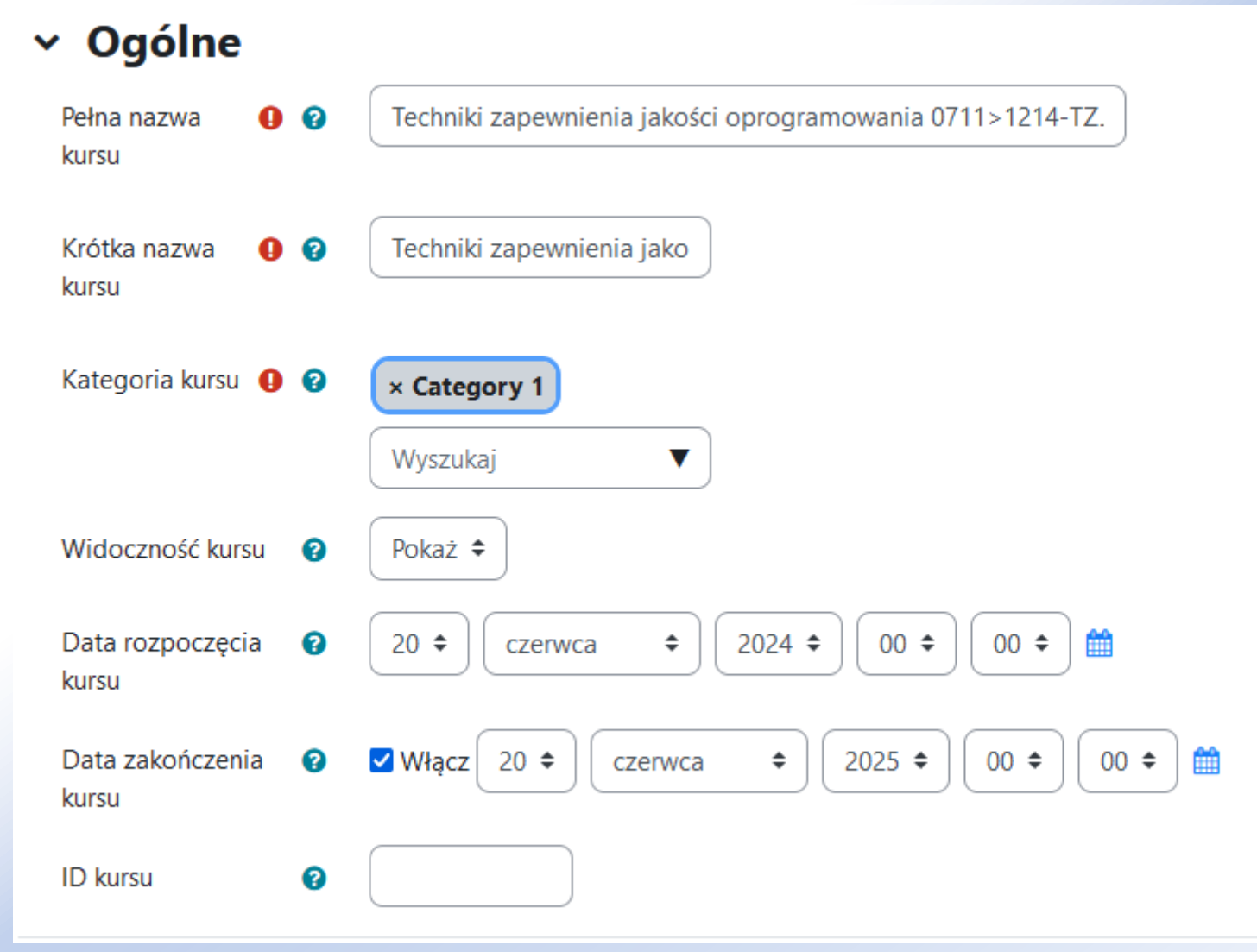

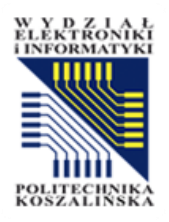

## Ustawienia ogólne

- Pierwsza grupa opcji to ustawienia Ogólne. Obok opisu pól, można znaleźć tu ikony z pomocą kontekstową, wyjaśniającą szczegółowo znaczenie danych w tych polach.
- Przydatne informacje: Dwa pierwsze pola należy pozostawić bez zmian. Są one utworzone przez administratorów na podstawie danych przeniesionych bezpośrednio z USOS lub przesłanych przez zamawiającego kurs.
- Widoczność kursu Pokaż oznacza kurs widoczny dla wszystkich użytkowników zapisanych do kursu. Opcja Ukryj pozwala schować kurs. Jest to przydatne na etapie wypełniania kursu treścią lub wprowadzania zmian. Pozostaje on jednak widoczny dla Prowadzących kurs i Administratorów platformy.
- Data rozpoczęcia kursu nie jest to wyłącznie informacja, kiedy startujemy. Może ona wpływać na funkcjonowanie kursu, szczególnie w przypadku Układu tygodniowego kursu. Ustawienie to staje się datą rozpoczęcia pierwszego modułu kursu, każdy następny moduł otrzyma automatycznie kolejną datę.
- Data zakończenia kursu jeżeli chcemy, aby kurs był utworzony bezterminowo, należy odznaczyć z prawej strony opcję Włącz. W przypadku jego zaznaczenia możemy określić datę zakończenia kursu.

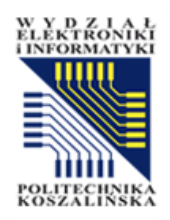

#### Opis

Obraz kursu

Streszczenie kursu

| 3 | $i A \bullet B I := i = \mathbf{E} \bullet \mathbf{S}$                                                                                                    |
|---|----------------------------------------------------------------------------------------------------|
|   | ⓒ     Image: A state     Image: A state     Image: A state     Image: A state       Image: A state     Image: A state     Image: A state     Image: A state     Image: A state |
|   |                                                                                                    |
|   |                                                                                                    |
|   |                                                                                                    |
|   |                                                                                                    |
|   |                                                                                                    |
|   |                                                                                                    |
|   |                                                                                                    |
|   |                                                                                                    |
| l |                                                                                                    |
| 8 | Maksymalny rozmiar plików: Nieograniczone, maksymalna liczba załączników: 1                                                                                                    |
|   |                                                                                                    |
|   | Pliki                                                                                                    |
|   |                                                                                                    |
|   |                                                                                                    |
|   | $\textcircled{\bullet}$                                                                                                    |
|   |                                                                                                    |
|   | Dożesz przeciągnąć i upuścić pliki tutaj, aby je dodać.                                                                                                    |

Opis

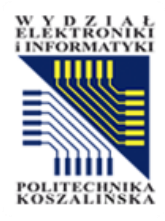

#### Format kursu

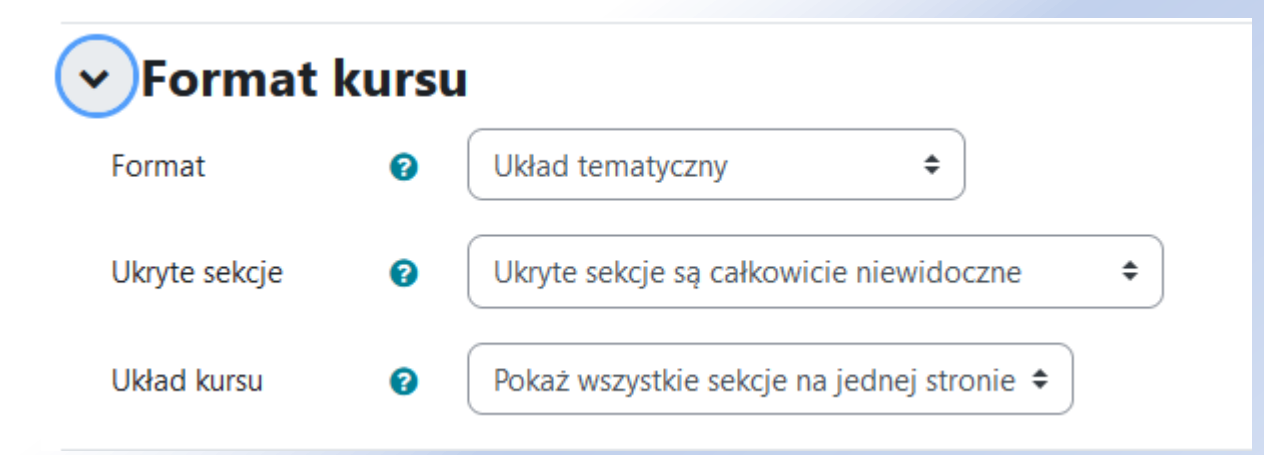

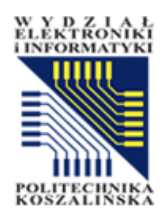

#### Format kursu

- Układ tematyczny jest najpopularniejszy. Koncentruje się na opisaniu poszczególnych tematów, które również stanowią pojedyncze moduły kursu. Atutem tego formatu jest większa elastyczność związana z czasem trwania poszczególnych tematów.
- Układ tygodniowy automatycznie dzieli kurs na tygodniowe przedziały. Jeden tydzień to jeden z modułów kursu. W nagłówku każdego modułu kursu będziemy mieli widoczną datę jego rozpoczęcia oraz zakończenia (można zmieniać to ustawienie ręcznie).
- Układ towarzyski różni się wyraźnie wyglądem od poprzednich rozwiązań i przeznaczony jest bardziej do prowadzenia dyskusji niż klasycznych zajęć. Kurs staje się pojedynczym, forum dyskusyjnym.
- Format pojedynczej aktywności Możemy wybrać kurs składający się wyłącznie z jednej aktywności lub pojedynczego zasobu.

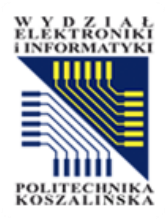

# Wygląd

#### ∽ Wygląd

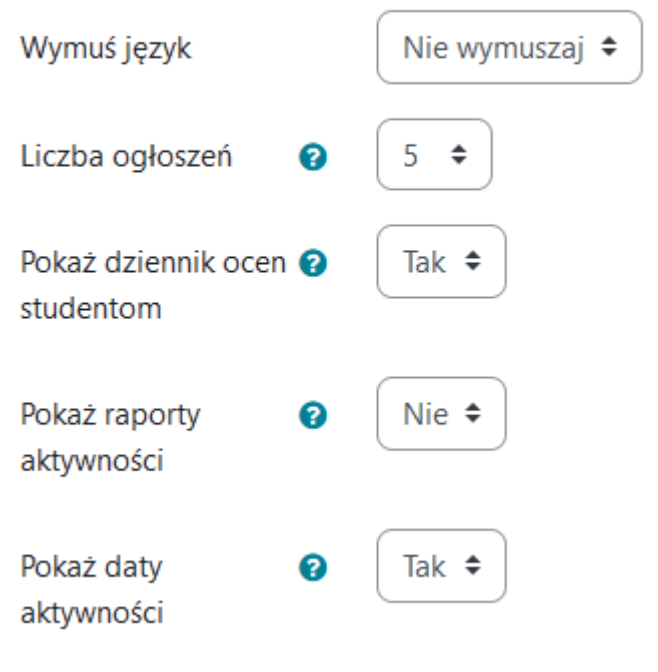

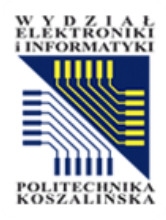

## Pliki i przesyłanie

#### Pliki i przesyłanie

Maksymalny rozmiar 😮 pliku

Strona - limit przesyłania: (200 MB) 🗢

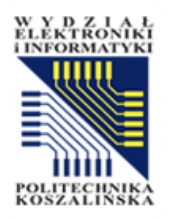

## Śledzenie ukończenia

 Śledzenie ukończenia - dzięki tej opcji możemy opcję śledzenia włączyć również przy wybranych aktywnościach i zasobach. Samo śledzenie jest formą automatycznego nadzoru nad uczestnikami zajęć. W ustawieniach aktywności lub zasobu możemy określić, przy jakich warunkach zostanie ona uznana przez system jako ukończona.

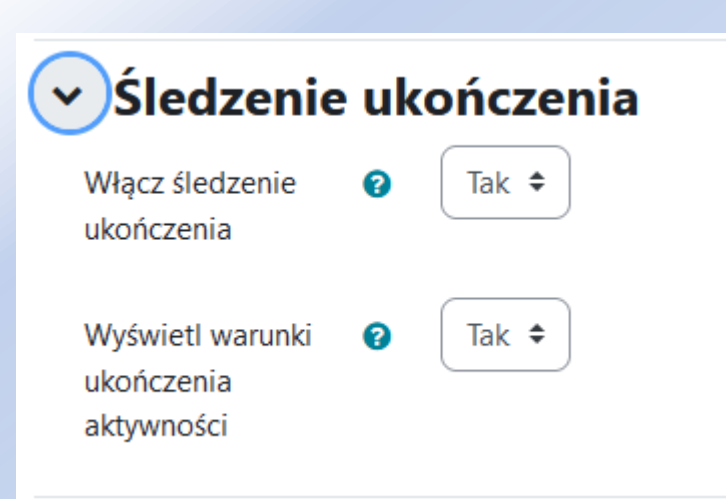

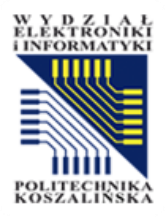

#### Zmiana nazw ról

#### ✓ Zmiana nazwy ról <sup>♀</sup>

| Twój odpowiednik<br>słowa: 'Menedżer'                                            |  |
|----------------------------------------------------------------------------------|--|
| Twój odpowiednik<br>słowa: 'API User'                                            |  |
| Twój odpowiednik<br>słowa: 'Autor kursu'                                         |  |
| Twój odpowiednik<br>słowa: 'Nauczyciel'                                          |  |
| Twój odpowiednik<br>słowa: 'Nauczyciel bez<br>praw edycji'                       |  |
| Twój odpowiednik<br>słowa: 'Student'                                             |  |
| Twój odpowiednik<br>słowa: 'Gość'                                                |  |
| Twój odpowiednik<br>słowa: 'Uwierzytelniony<br>użytkownik'                       |  |
| Twój odpowiednik<br>słowa: 'Uwierzytelniony<br>użytkownik na stronie<br>głównej' |  |

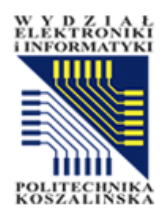

#### Parametry USOS

| vusos     |            |
|-----------|------------|
| Typ kursu | Wykład     |
| Protokół  | ТАК        |
|           | Vidoczność |

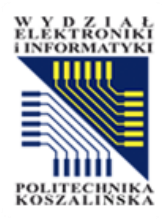

#### WAŻNE

 Wszystkie zmiany w konfiguracji kursu należy potwierdzić przyciskiem Zapisz i wyświetl.

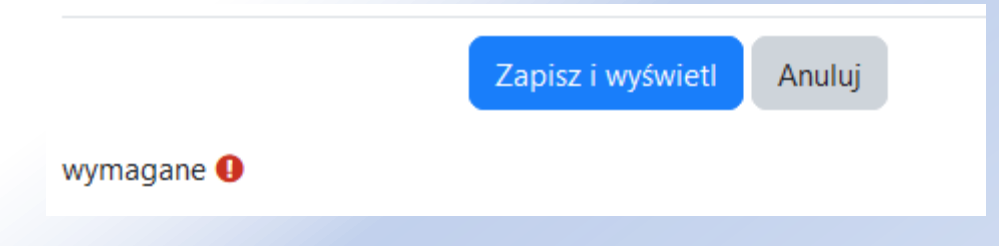

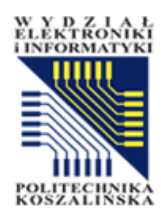

Rozdział II

#### **SEKCJE KURSU**

Opracowanie: mgr inż. Wojciech Sokołowski

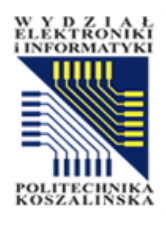

#### Dodawanie sekcji lub zasobu

| Strona główna Kokpit Moje kurs                                   | / Administracja serwisu     | A O WS - Tryb edycji |
|------------------------------------------------------------------|-----------------------------|----------------------|
| ×                                                                | Dodaj temat                 | <                    |
| <ul> <li>Sekcja ogólna</li> <li>Ogłoszenia</li> <li>2</li> </ul> | ✓ Temat 1 ≠ 1               | 1                    |
| Temat 1 Lekcja 1 2                                               | LEKCJA<br>Lekcja 1 🎤 2      | Oznacz jako wykonane |
| Materiały 2                                                      | KSIĄŻKA<br>Materiały 💉 2    | Oznacz jako wykonane |
| ✓ Temat 3                                                        | Dodaj aktywność lub zasób 3 |                      |
| ✓ Temat 4                                                        | Dodaj temat 4               |                      |
|                                                                  | ✓ Temat 2 ≠ 1               |                      |

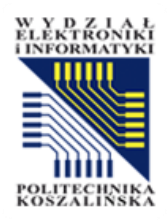

## Dodawanie sekcji lub zasobu

 Aby dodać sekcję, aktywność lub zasób należy w kursie kliknąć przycisk Włącz tryb edycji znajdujący się w prawym górnym rogu ekranu.

Tryb edycji 🔍 🛶 WS 🗸

 Kurs Moodle może różnić się wyglądem w zależności od tematu i układu kursu. Dzieli się on na sekcje (1) oraz aktywności i zasoby (2).

Tryb edycji

 Pierwszym krokiem jest utworzenie sekcji. Każda wydzielona sekcja kursu to np. jeden temat lub tydzień zajęć, lekcja/kurs. Aktywności w danej sekcji umieszczamy poprzez funkcjonalność *Dodaj aktywność lub zasób* (3). Dopiero tutaj dodajemy treści do kursu.

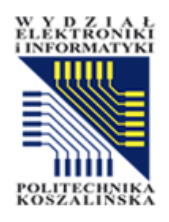

#### Dodawanie tematu

- Aby dodać temat (sekcję) należy klinąć na przycisk *Dodaj temat* (4)
- Następnie można edytować nazwę używając przycisku
- Inne ustawienia takie jak: wyróżnienie, ukrycie tematu, jego usunięcie czy przeniesienie można modyfikować po kliknięciu na przycisk

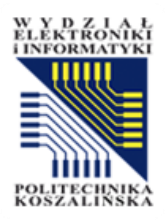

#### Przenoszenie sekcji

Sekcje można również porządkować chwytając nazwy lewym klawiszem myszy i je przenosząc we wskazane miejsce.
 Sekcja ogólna

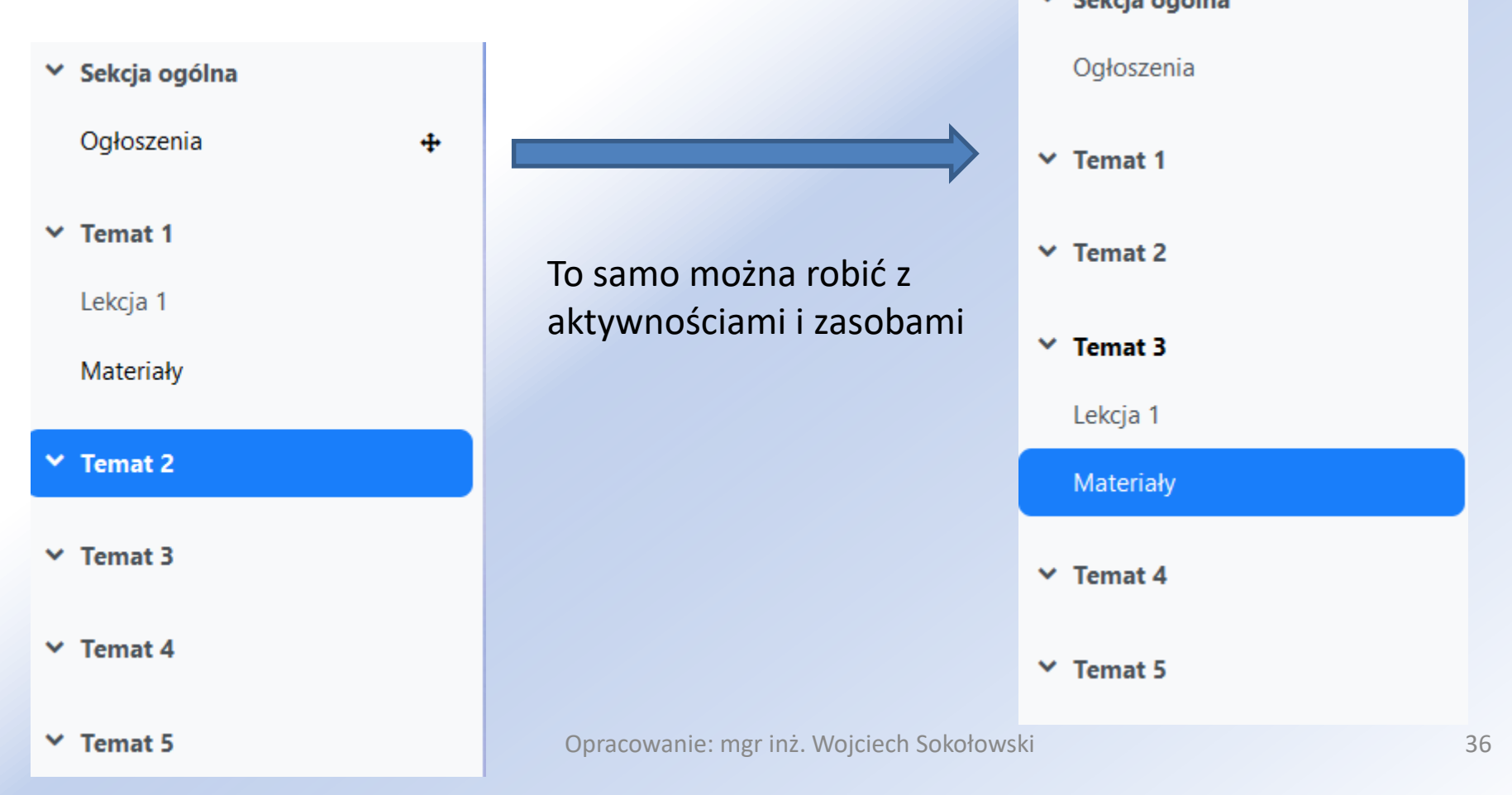
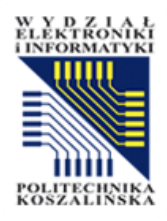

### Usuwanie sekcji

 Przy włączonej edycji kliknij Modyfikuj i po prawej stronie sekcji kursu, którą chcesz usunąć, a następnie w wyświetlonym menu kliknij opcję "Usuń".

 Pamiętaj, że wszystkie działania wewnątrz sekcji i dane użytkownika również zostaną usunięte.

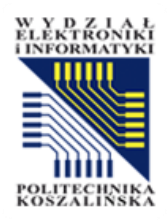

## Ukrywanie sekcji

- Moodle pozwala na ukrywanie całych sekcji.
- Przy włączonej edycji kliknij Modyfikuj <sup>1</sup> po prawej stronie sekcji kursu a następnie Ukryj, aby ukryć sekcję przed widokiem studenta.

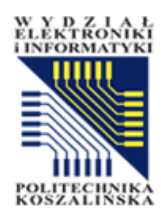

Rozdział III

#### **AKTYWNOŚCI I ZASOBY**

Opracowanie: mgr inż. Wojciech Sokołowski

# Dodawanie aktywności lub zasobu

W Y D Z I A E Elektroniki Unformatyki

- Aby dodać aktywność lub zasób do kursu, należy włączyć tryb edycji, a następnie w sekcji poniżej kliknąć Dodaj aktywność lub zasób (2).
- W nowym oknie pojawią się wszystkie rodzaje działań, które zostały udostępnione w ramach platformy. Dzielą się one na zasoby i aktywności. Główna różnica między tymi dwoma elementami:
  - Zasoby służą tylko do zamieszczania informacji (student przeczyta tekst, pobierze plik itp.),
  - Aktywności możne aktywnie uczestniczyć w kursie (np. pisać na forum, rozwiązywać zadanie lub quiz).
- Zasób jest to pozycja w spisie, taka jak plik czy link, z której wykładowca może korzystać w celu wsparcia nauczania.
- Po prawej stronie opisu każdego rodzaju pól, w szarej ikonce "i" dostępna jest pomoc kontekstowa, wyjaśniająca znaczenie danych w tych polach.

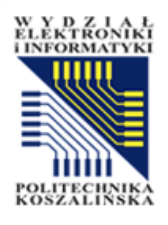

#### Dodaj aktywność lub zasób

| Strona główna Kokpit Moje kursy                                  | Administracja serwisu           | A D WS -             | Tryb edycji 🚺 |
|------------------------------------------------------------------|---------------------------------|----------------------|---------------|
| ×                                                                | Dodaj temat                     |                      | •             |
| <ul> <li>Sekcja ogólna</li> <li>Ogłoszenia</li> <li>2</li> </ul> | ✓ Temat 1 ≠ 1                   |                      | 1             |
| Temat 1      Lekcja 1 2                                          | LEKCJA<br>Lekcja 1 🖌 2          | Oznacz jako wykonane |               |
| Materiały 2                                                      | KSIĄŻKA<br>Materiały 🖋 2        | Oznacz jako wykonane |               |
| ✓ Temat 3                                                        | Dodaj aktywność lub zasób     3 |                      |               |
| Temat 4                                                          | Dodaj temat 4                   |                      |               |
|                                                                  | ✓ Temat 2 ≠ 1                   |                      |               |

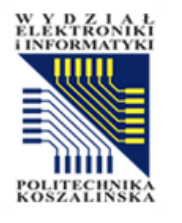

#### Dodaj aktywność lub zasób × Wyszukaj Wszystkie Aktywności Zasoby ΪŢΪ <u>\_</u>0 e R $\Box$ Baza Danych Adres URL Ankieta Czat Etykieta Folder ☆ 0 ☆ 0 ☆ 0 ☆ 0 ☆ 0 ☆ 0 ື່ຜູ Y යි $\square$ ۲ H-₽ Narzędzie Forum Głosowanie H5P Książka Lekcja zewnętrzne ☆ 0 0 ☆ 0 ☆ 0 ☆ 0 ☆ 0 ☆ 品 ď ≞ $\square$ l Opinia zwrotna Pakiet SCORM Pakiet treści IMS Plik Słownik pojęć Strona ☆ 0 ☆ 0 ☆ **0** ☆ **0** ☆ 0 0 ☆ Ber \* G $\square$

onar

0

Warsztat

☆

Wiki

0

☆

Zadanie

0

☆

Test

0

☆

42

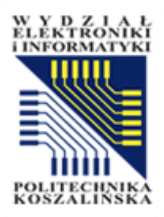

#### Lekcja

#### Techniki zapewnienia jakości oprogramowania 0711>1214-TZJO Kurs Ustawienia Uczestnicy Raporty Więcej 🗸 Oceny 🛿 Dodawanie: Lekcjaø Rozwiń wszystko Ogólne 0 Nazwa Opis A-B I ≣ **d** ବ୍ତ 55 1 R ආ ۲ 88 88 ٢ Õ H-P Wyświetl opis na stronie kursu

Opracowanie: mgr inż. Wojciech Sokołowski

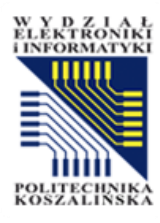

Rozdział IV

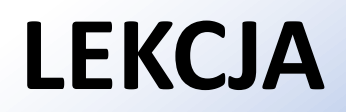

Opracowanie: mgr inż. Wojciech Sokołowski

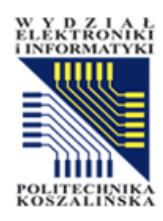

### Lekcja

- Lekcja jest jednym z bardziej złożonych narzędzi platformy. Służy zarówno do publikacji materiałów, jak i weryfikacji stanu wiedzy uczestników kursu. Składa się z połączonych ze sobą stron internetowych i stron z pytaniami. Lekcja może przyjąć postać wykładu liniowego lub rozgałęzionego. Podczas tworzenia lekcji trzeba ustawić bardzo wiele parametrów poniżej zostaną opisane najważniejsze.
- Materiał przeznaczony na lekcję dzielimy na fragmenty, pojedyncze kolejne ekrany (strony), które będzie widział uczestnik kursu, przechodząc przez naszą lekcję. Porcje materiałów powinny być zbliżonej długości i stanowić logiczną całość.
- Lekcję możemy przygotować jako serię stron o liniowej nawigacji, Student będzie wtedy przechodził przez kolejne strony aż do końca lekcji. Można jednak opracować strukturę nieliniową. W takiej sytuacji przejście do konkretnej strony można uzależnić np. od udzielenia poprawnej odpowiedzi na pytanie kontrolne.
- Przy dodawaniu każdego zasobu lub aktywności, należy w kursie kliknąć przycisk Włącz tryb edycji znajdujący się w prawym górnym rogu ekranu, a następnie wybieramy Dodaj aktywność lub zasób i wybieramy aktywność Lekcja.

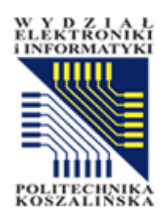

### Lekcja - Wygląd

- Wstaw wyskakujące okienko z plikiem lub stroną WWW poza kolejnymi ustawieniami zawiera możliwość dołączenia do lekcji pliku, który powinien pojawić się w momencie uruchomienia lekcji. Należy pamiętać, że dołączony plik może być kojarzony jako reklamy i blokowany przez niektóre przeglądarki (o czym należy uprzedzić użytkowników).
- Wyświetlaj bieżący wynik w trakcie rozwiązywania lekcji w przypadku tej aktywności poza materiałem teoretycznym publikować możemy również pytania. Jej wynik możemy śledzić za pomocą omawianej opcji. Należy zwrócić uwagę na to, że wynik obliczany jest wyłącznie na podstawie przerobionych w lekcji kart.
- Wymagany minimalny wynik, aby wyświetlić menu opcja określająca, kiedy Student zobaczy lewe menu. Ustawienie uzależnia widoczność nawigacji lekcji od uzyskania odpowiedniej oceny. Dzięki takiemu rozwiązaniu przy pierwszym podejściu do lekcji Student nie będzie widział menu, musi przejść przez wszystkie strony i zaliczyć z odpowiednio wysoką punktacją. Przy odpowiednim wyniku może przeglądać zawartość lekcji, korzystając z nawigacji, i wybrać tylko interesujące go strony.
- Pokaz slajdów po wybraniu tego trybu można wyświetlić lekcję jako pokaz slajdów.

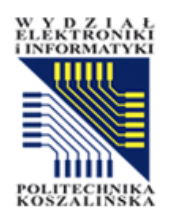

## Lekcja - Wygląd

- Maksymalna liczba odpowiedzi w przypadku pojedynczej strony określi maksymalną liczbę dopuszczalnych wyjść ze strony, natomiast w przypadku strony z pytaniem określi maksymalną liczbę ewentualnych odpowiedzi. Jeżeli będziemy dodawać stronę z pytaniem kontrolnym, to przy ustawieniu liczby przejść na 2 zobaczymy formularz z miejscem na dwie odpowiedzi. Liczba ta jest wystarczająca w przypadku pytań typu prawda/fałsz, natomiast w przypadku pytań wielokrotnego wyboru liczbę ewentualnych odpowiedzi należy zwiększyć. Niewykorzystane odpowiedzi, pozostawione jako puste pola, nie są wyświetlane na stronie lekcji.
- Wyświetl domyślną informację zwrotną w przypadku zaznaczenia opcji tak wyświetli się odpowiedź automatyczna w stylu "to jest poprawna odpowiedź" lub "to nie jest poprawna odpowiedź", chyba, że nauczyciel ustawi własną.
- Link do następnej aktywności pozwala wyświetlić po zakończonej lekcji łącze do innej aktywności w kursie. Samą aktywność wybieramy z rozwijanej listy w ustawieniach lekcji.
- **Pasek postępu** pokazuje ile procentowo stron zostało zaliczonych przez użytkownika. Jednak w przypadku, gdy lekcja została skonstruowana w sposób nieliniowy (czyli niekoniecznie musimy przejść przez wszystkie karty) wskaźnik może być przekłamany.
- Wyświetl menu jeśli włączone, pokazuje listę linków odsyłających do konkretnych stron z treścią dostępnych w lekcji. Nie wyświetla natomiast stron zawierających pytania. Stąd, żeby uchronić studenta przed przypadkowym minięciem stron z pytaniami, lepiej żeby menu pozostało ukryte.

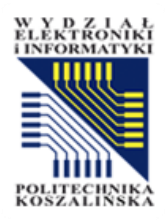

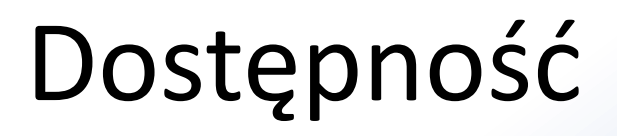

- Dostępne od/ Termin końcowy ustawienia pozwalają ograniczyć dostęp do lekcji do określonego przedziału czasu. Podajemy datę i godzinę otwarcia lekcji oraz datę i godzinę jej zamknięcia.
- Limit czasu powala określić ile czasu otrzyma Student na zrealizowanie lekcji. Uczestnik nie zostanie automatycznie usunięty z lekcji po upływie wyznaczonego czasu, ale jego odpowiedzi nie zostaną zapisane. W przypadku włączenia tej opcji na stronie widoczny będzie licznik odliczający czas.
- Lekcja chroniona hasłem/ Hasło opcja pozwala zablokować dostęp do lekcji dla osób niemających hasła. Wartość hasła wprowadzamy w odpowiednim polu formularza Hasło.
- Zezwalaj na rozwiązywanie lekcji offline w aplikacji mobilnej Jeśli ta opcja zostanie włączona, użytkownik aplikacji mobilnej będzie mógł pobrać lekcję i przejść ją bez połączenia z internetem (offline). Wszystkie możliwe opcje pytań i poprawne odpowiedzi zostaną również pobrane. Uwaga: nie jest możliwe przechodzenie lekcji offline jeśli ma ona ustalony limit czasowy.

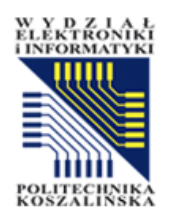

## Kontrola przebiegu lekcji

- Pozwól studentom na ponowny wgląd w odpowiedzi umożliwia sprawdzenie udzielonych w lekcji odpowiedzi na pytania.
- Daje możliwość ponownego podejścia do pytania wywołuje po udzieleniu niepoprawnej odpowiedzi przycisk pozwalający na jej zmianę. Uwaga przycisk nie wyświetli się w przypadku pytania typu esej.
- Maksymalna liczba podejść określa limit do odpowiadania na jakiekolwiek z pytań lekcyjnych. Gdy zostanie osiągnięty, zostanie wyświetlona następna strona.
- **Operacja po udzieleniu poprawnej odpowiedzi** determinuje, co dzieje się dalej.
- Ilość stron do wyświetlenia podana wartość określa, ile stron zostanie wyświetlonych. Po ich pokazaniu nastąpi zakończenie lekcji.

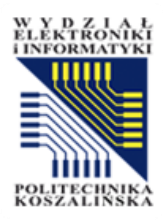

#### Ocena

- Ocena pozwala ustawić, czy lekcja będzie oceniana, a jeżeli tak, to według jakiej skali. Możemy również ustalić opcję *Kategoria ocen*, o ile taka kategoria została utworzona w opcjach oceniania kursu. Domyślną kategorią jest opcja bez kategorii. Pracę możemy ocenić punktowo ustalamy wtedy maksimum punktów. Wartość 100 oznacza maksymalnie 100pt/100%. Jeżeli wybierzemy opcje Żaden Zadanie nie będzie oceniane, ocena nie pojawi się w dzienniku ocen.
- **Próg zaliczeniowy** określa jaka wartość minimalna określa zaliczenie, np. 70%.
- Lekcja ćwiczeniowa jeżeli wybierzemy Tak, wówczas lekcja jest ustawiona jako praktyka i nie będzie pokazywany dziennik ocen. W samej lekcji na jej zakończenie student widzi jaki wynik osiągnął, odpowiadając na pytania.
- Punktacja za pytanie pozwala ustawić liczbę punktów dla każdej odpowiedzi w lekcji. W przypadku importowania pytań automatycznie będą miały one ustawiany 1 punkt dla poprawnej odpowiedzi i 0 dla odpowiedzi niepoprawnych. Wprowadzone automatyczne wartości zawsze możemy później zmienić.
- Minimalna liczba pytań określa minimalną liczbę pytań, na które Student musi odpowiedzieć podczas lekcji. Jeżeli lekcja na formę liniową, to student przechodzi przez kolejne strony odpowiadając po drodze na pytania. Nawigacja liniowa wymusi na wszystkich uczestnikach tę samą drogę, a zarazem tę samą liczbę pytań, na które muszą odpowiedzieć. Jeżeli jednak lekcja będzie wielowątkowa, a nawigacja stworzona w taki sposób, że będzie można różnymi drogami dojść do końca lekcji, wówczas może okazać się że Studenci zobaczą na swojej drodze różną liczbę pytań. Jeżeli ustawimy limit, to wyrównujemy szanse wszystkim Studentom będą musieli przejść przez kilka wątków, aby odpowiedzieć na wymaganą liczbę pytań.
- Ponowne podejścia dozwolone określa, czy uczestnik kursu może powtórzyć lekcję.

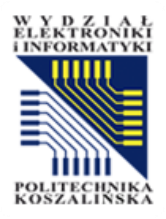

#### Standardowe opcje modułów

#### Standardowe opcje modułów

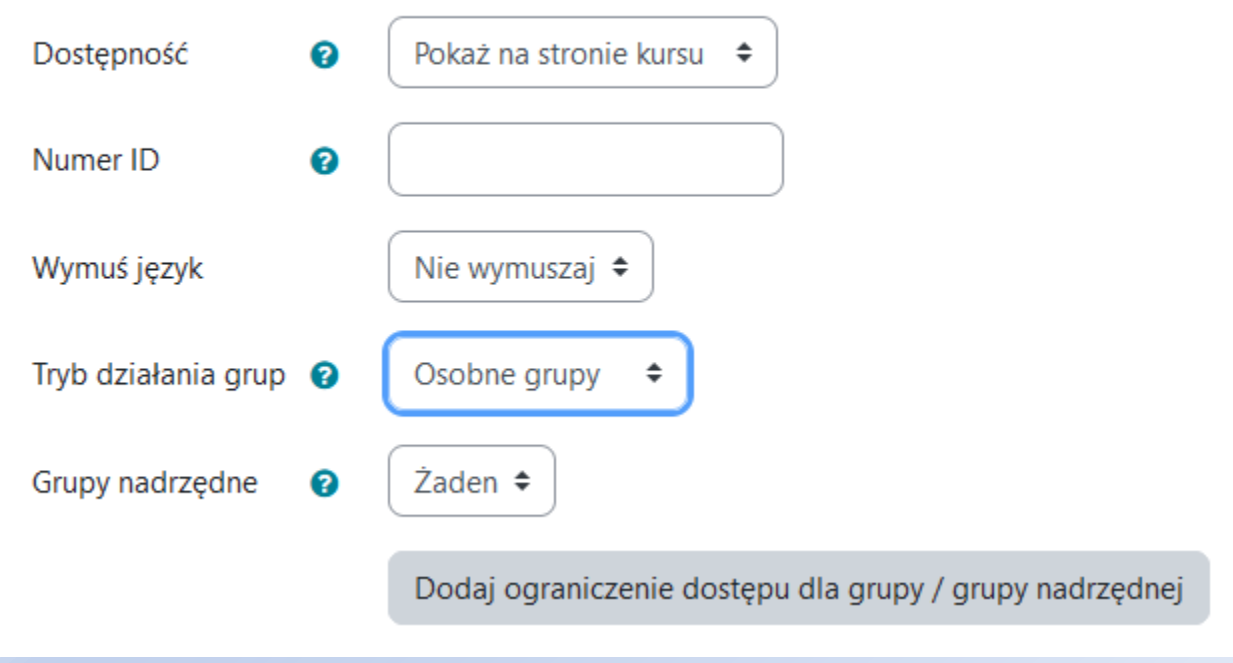

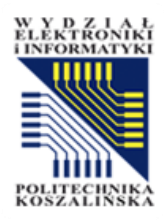

#### Ogranicz dostęp

#### Dodaj ograniczenie...

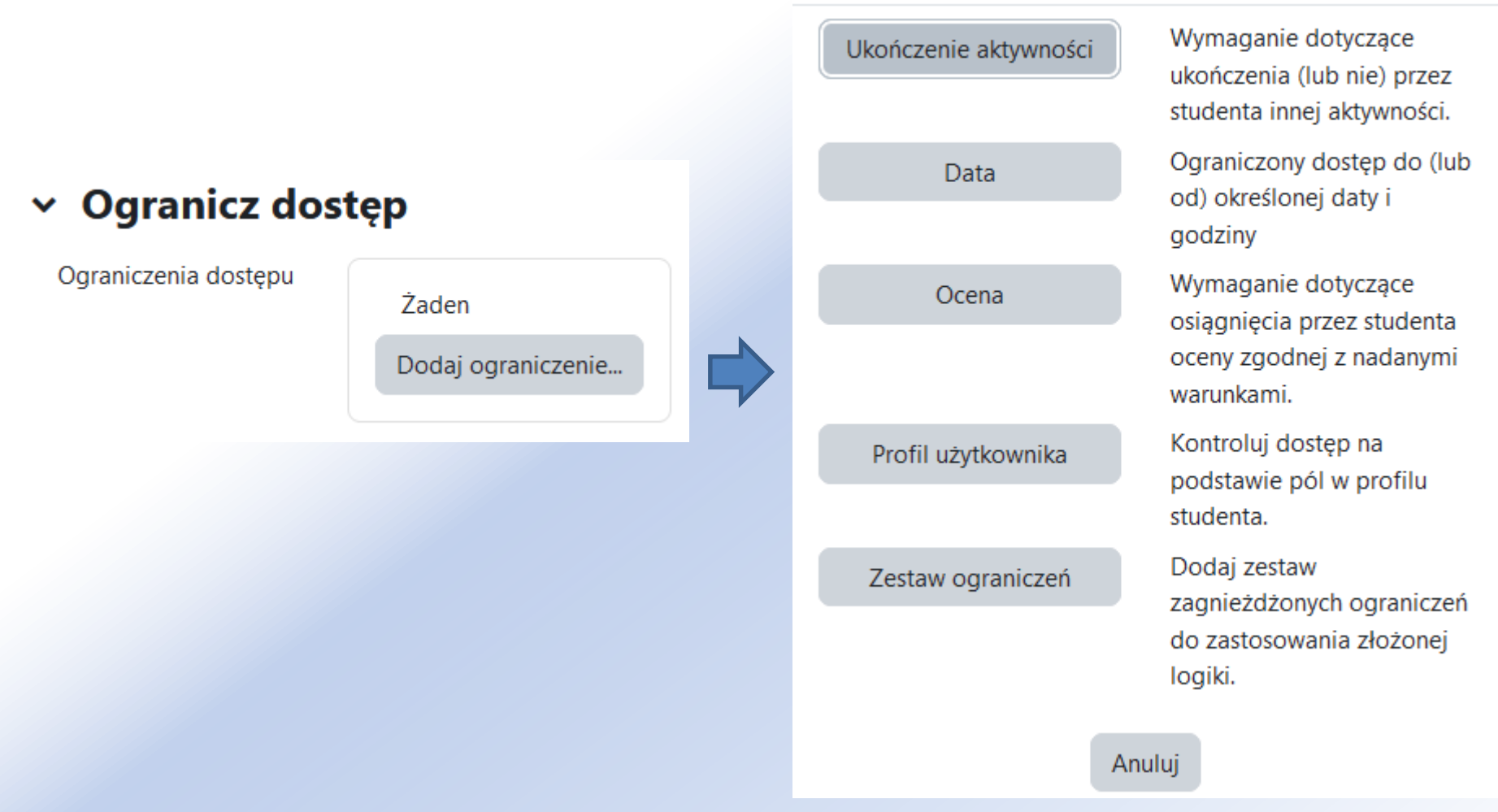

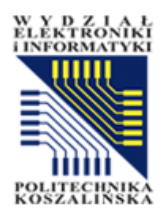

#### Ukończenie aktywności

#### Vkończenie aktywności

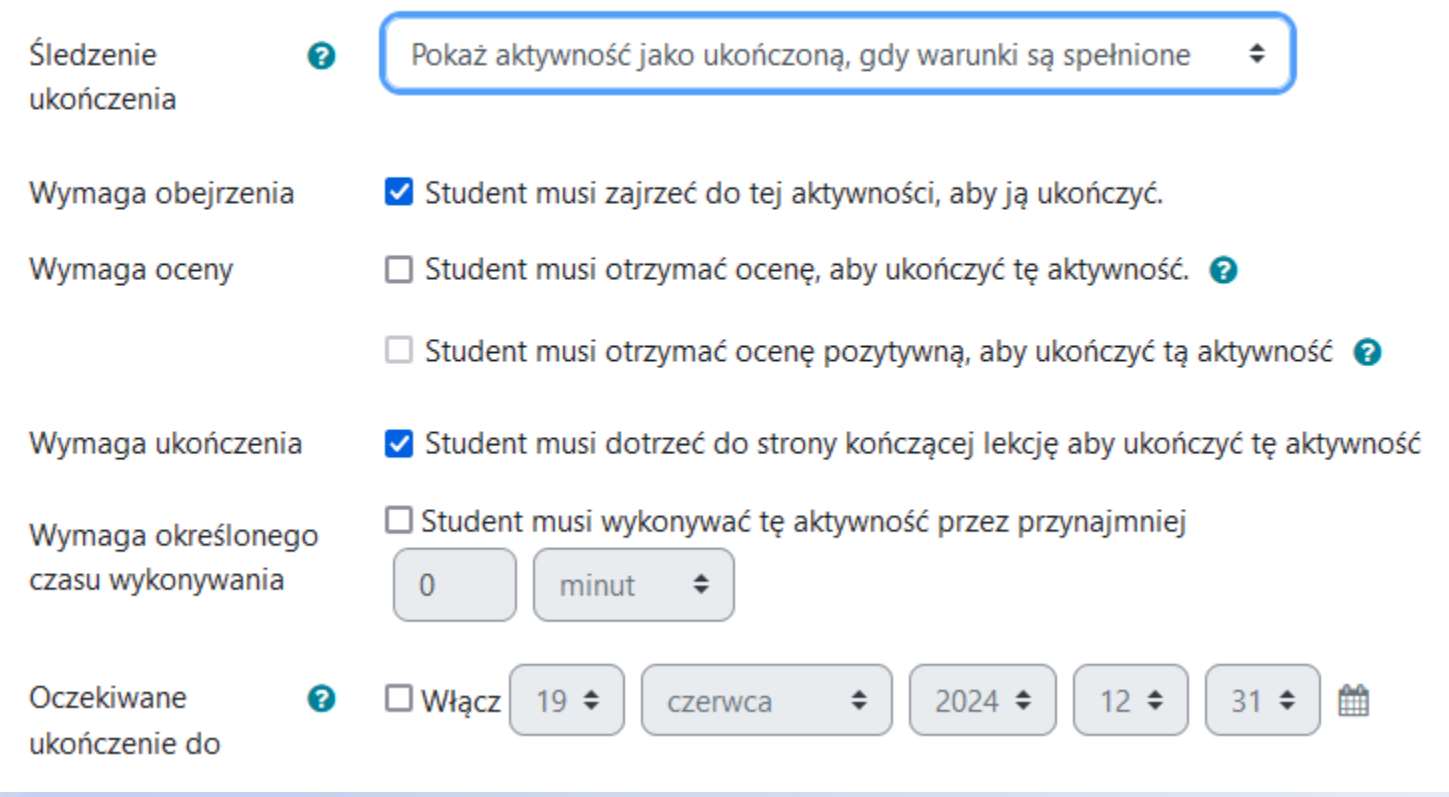

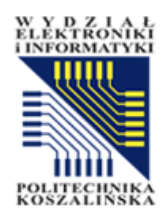

#### Ważne!

 Po ustawieniu konfiguracji lekcji należy wybrać Zapisz i wyświetl, pozwalającego na wprowadzenie treści do naszej lekcji.

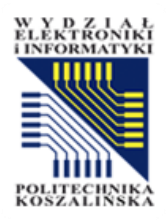

## Budowanie Lekcji

- Po uzupełnieniu wszystkich interesujących nas ustawień, przechodzimy do następnej strony. Zawiera ona odnośniki do budowania konkretnych elementów lekcji. Na początku wybieramy od którego elementu chcielibyśmy zacząć. Poza standardową możliwością dodania stron z treścią i stron z pytaniami istnieje również możliwość zaimportowania gotowych pytań lub stworzenia klastrów.
- Sposoby budowania Lekcji:
  - Importuj pytania z bazy pytań naszego kursu lub innych kursów dostępnych na platformie możemy zaimportować pytania.
  - Wstaw stronę z treścią pozwala dodać do lekcji stronę zawierającą informacje merytoryczne oraz przyciski do nawigacji w ramach lekcji.
  - Wstaw klaster twórz grupę kliku stron wyświetlanych w losowej kolejności.
  - Wstaw stronę z pytaniem pozwala dodać do lekcji stronę z pytaniem kontrolnym (pytanie wielokrotnego wyboru, prawda/fałsz, krótka odpowiedź, dopasuj odpowiedź oraz esej).

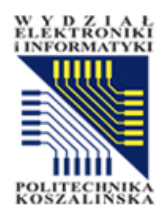

#### Budowanie Lekcji

Techniki zapewnienia jakości oprogramowania / Lekcja 1 / Modyfikuj

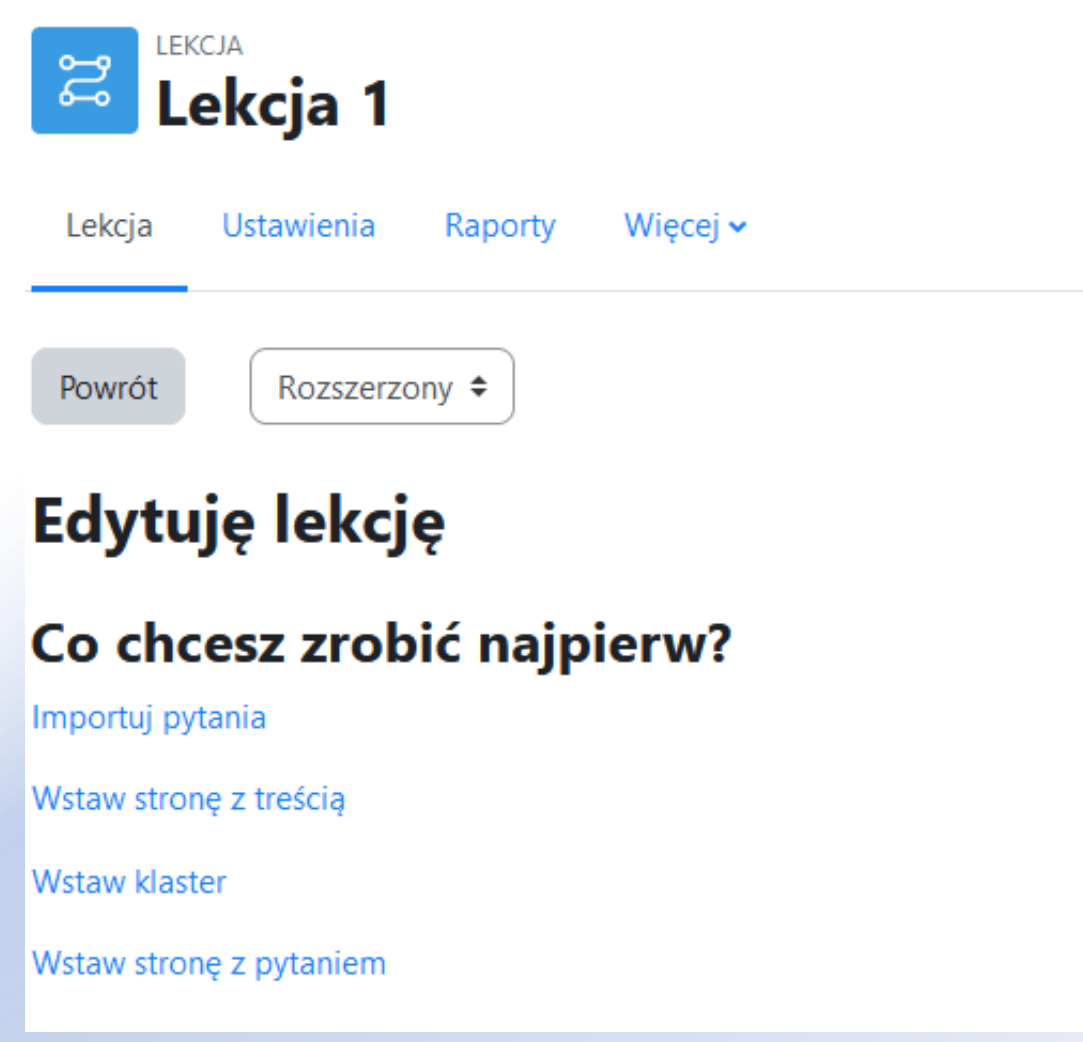

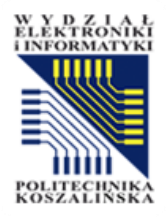

| Techniki zapewnienia jakości oprogramowania / Lekcja 1 / Importuj pytania<br>LEKCJA<br>Lekcja 1<br>Lekcja Ustawienia Raporty Więcej ~<br>Importuj pytania? |   | oprogramowania / Lekcja 1 / Importuj pytania              | GIF1:<br>Ile jest formatów importu quizów w Moodle 1.8.2+? {<br>~3.<br>~6.<br>~=12.<br>~24.<br>} |
|----------------------------------------------------------------------------------------------------|---|-----------------------------------------------------------|--------------------------------------------------------------------------------------------------|
|                                                                                                    |   | Raporty Więcej •<br>nia@                                  | <b>AIKEN:</b><br>Ile jest formatów importu quizów w Moodle 1.8.2+?<br>A. 3.<br>B. 6.             |
| Format pliku                                                                                                    | 0 | Format Aiken 🗢                                            | C. 12.<br>D. 24.<br>ANSWER: C                                                                    |
| Prześlij                                                                                                    | 0 | Wybierz plik<br>Możesz przeciągnąć i upuścić pliki tutaj, | aby je dodać.                                                                                    |
| wymagane 🕕                                                                                                    |   |                                                           | 57                                                                                               |

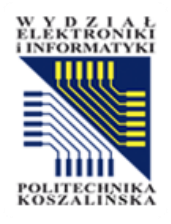

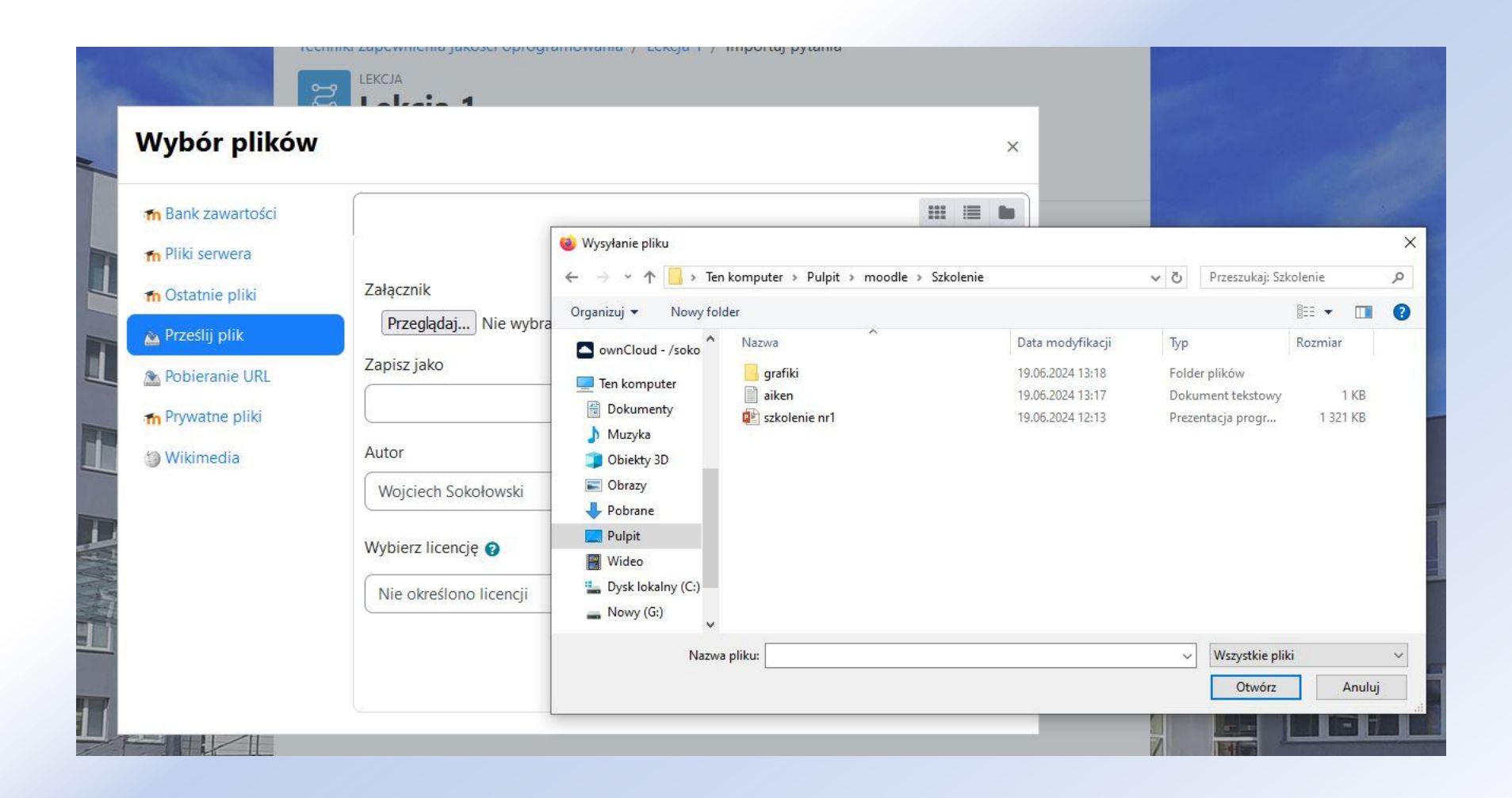

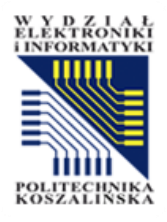

| Techniki zap    | ewnienia jakoś<br><sup>CJA</sup><br>E <b>kcja 1</b> | ci oprogram  | owania / Lekcja 1 / Importuj pytania |   |
|-----------------|-----------------------------------------------------|--------------|--------------------------------------|---|
| Lekcja          | Ustawienia                                          | Raporty      | Więcej 🗸                             |   |
| Impoi           | r <mark>tuj py</mark> t                             | aniaø        |                                      |   |
| Importuj        | 1 pytań                                             |              |                                      | × |
| 1. Ile jest for | rmatów import                                       | u quizów w N | 1oodle 1.8.2+?                       |   |
|                 |                                                     |              | Kontynuuj                            |   |

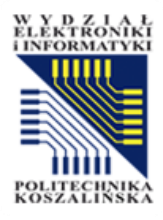

| Techniki zapewnienia jakości oprogramowania / Lekcja 1    |   |
|-----------------------------------------------------------|---|
| Lekcja Ustawienia Raporty Więcej 🗸                        |   |
| Oznacz jako wykonane                                      |   |
| Edytuj lekcję Edytuj zawartość strony Oceń eseje          |   |
| Lesson is currently being previewed.                      | × |
| lle jest formatów importu quizów w Moodle 1.8.2+?<br>O 6. |   |
| O 12.                                                     |   |
| O 24.                                                     |   |
| O 3.                                                      |   |
| Prześlij                                                  |   |
|                                                           |   |

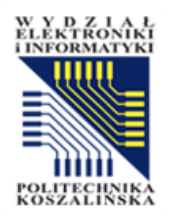

#### Lekcja 1 - wstaw stronę z treścią

- Podstawowym elementem składowym lekcji jest Wstaw stronę z treścią.
- Pozwala ona dodać treść/kontent do lekcji. Dodajemy ja tak jak każdy inny element lekcji: albo zaraz po utworzeniu aktywności, wybierając odpowiedni link, albo w tworzonej już lekcji z listy rozwijanej dostępnej w kolumnie Operacje.

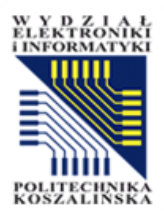

#### Wstaw stronę z treścią

#### Wstaw stronę z treścią

| <b>T</b>                        |                                                                                                    |
|---------------------------------|----------------------------------------------------------------------------------------------------|
| Tytuł strony                    | Wstęp                                                                                                    |
| Zawartość strony                | Image: Argon British British Britash British British British British British Britis |
|                                 | ☑ Wyświetlić w menu?                                                                                                    |
| <ul> <li>Zawartość 1</li> </ul> |                                                                                                    |
| Opis 🚺                          | Tekst2                                                                                                    |
| Przejdź                         | Następna strona 🗢                                                                                                    |

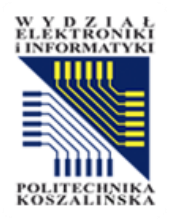

#### Wstaw stronę z treścią

- Liczba opcji Zawartość jest zależna od ustawień lekcji (Maksymalna liczba odpowiedzi/przejść). Są to wyjścia z naszej tabeli prowadzące do innych elementów lekcji. Należy zdefiniować minimum jedno.
- Podajemy Opis, który będzie widoczny na przycisku nawigacyjnym.
- Z rozwijanego menu *Przejdź* wybieramy miejsce docelowe, do którego przeniesie nas przycisk.

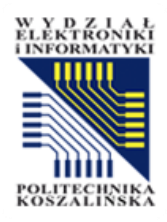

## Aktywność - Plik

- Plik to narzędzie pozwalające osadzić pliki w kursie. Materiały te mogą przybrać formę plików, takich jak dokumenty tekstowe lub prezentacje pokazów slajdów. Materiały mogą być wyświetlane na stronie jako pojedyncze elementy lub w pakiecie w folderach.
- Przy dodawaniu każdego zasobu lub aktywności, należy w kursie kliknąć przycisk Włącz tryb edycji znajdujący się w prawym górnym rogu ekranu, a następnie wybieramy Dodaj aktywność lub zasób. Plik (2) wybieramy z zakładki Zasoby (1).

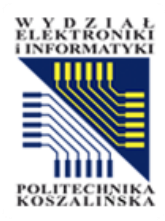

#### Aktywność - Plik

| D         |
|-----------|
| Plik<br>A |
| Z         |

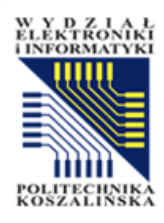

#### Aktywność - Plik

Domyślnie ustawiony rozmiar pliku to **200 MB**, jeżeli jednak potrzebujemy przesłać plik o większym rozmiarze należy przejść do ustawiań kursu *Edytuj ustawienia* i przejść do sekcji *Pliki i przesyłanie*. Maksymalny rozmiar ładowanego pliku to **200 MB**.

#### Dodawanie nowego Plik do Temat 10

| <ul> <li>Ogólne</li> </ul> |   |                                                      |
|----------------------------|---|------------------------------------------------------|
| Nazwa                      | 0 |                                                      |
| Opis                       |   | I A - B I IIIIIIIIIIIIIIIIIIIIIIIIIIIIIIIIIIII       |
| Wybierz pliki              |   | Maksymalny rozmiar dla nowych plików: Nieograniczone |

Rozwiń wszystko

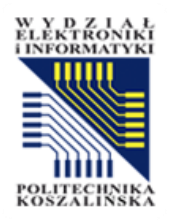

- Aktywność Zadanie umożliwia nauczycielom klasyfikowanie i komentowanie przesłanych plików oraz zadań utworzonych przez studentów. Studenci mogą przesyłać dowolne treści cyfrowe (pliki), w tym na przykład dokumenty tekstowe, arkusze kalkulacyjne, obrazy, pliki audio i wideo. Nauczyciele mogą też prosić studentów o wpisanie informacji bezpośrednio w polu tekstowym.
- Prowadzący mogą otrzymywać powiadomienia za każdym razem, gdy student przesyła zadanie lub tylko w przypadku spóźnionego przesłania.
- Prowadzący mogą przekazać studentom informacje zwrotne w postaci tekstu lub przesłanych plików.
- Włącz tryb edycji następnie w sekcji, w której chcesz wyświetlić łącze do folderu, kliknij łącze Dodaj działanie lub zasób i z zakładki Zasoby wybierz Zadanie (1).

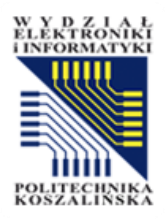

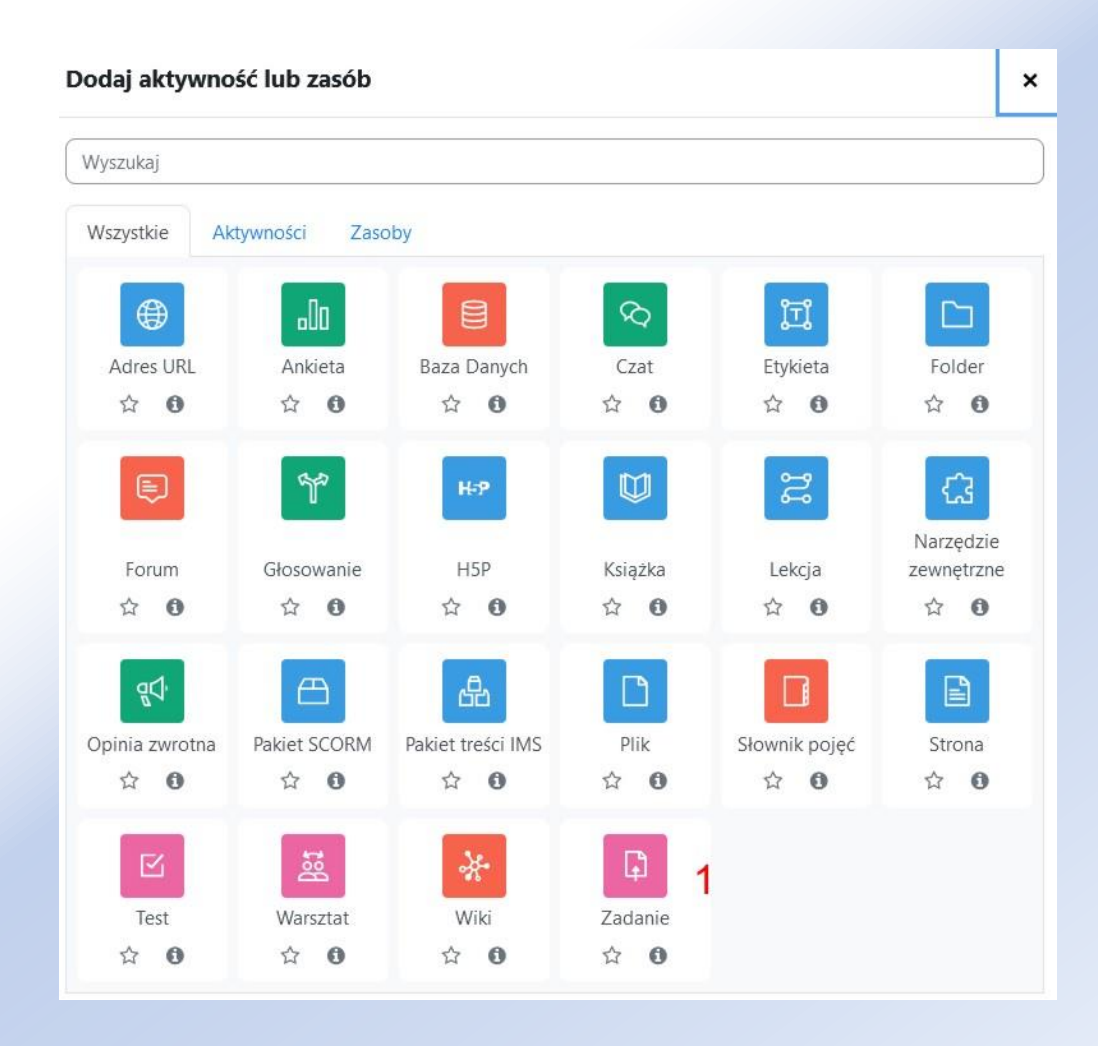

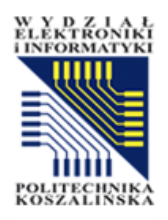

- W zakładce Ogólne należy wpisać Nazwę zadania (1) oraz opisać (1) co student ma w tym zadaniu wykonać. Decydujemy, czy chcemy je umieścić na stronie kursu czy też nie (2).
- Istnieje możliwość dodania różnego rodzaju plików (3). Dzięki temu można dołączyć dodatkowe instrukcje, wzory formularzy itp.

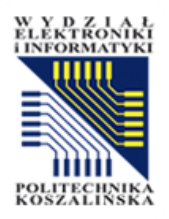

- W ustawieniach *Dostępność* możemy ustawić następujące opcje:
  - Zezwól na przesyłanie rozwiązań od od tej daty użytkownicy kursu będą mogli przesyłać zadania do sprawdzenia. Po upływie daty granicznej pojawi się formularz umożliwiający złożenie pracy.
  - Termin oddania określa termin oddania prac, jeśli oddawanie po terminie jest dozwolone, prace nadesłane po tym terminie zostaną oznaczone jako spóźnione.
  - Ostateczny termin fizyczny termin oddania zadania.
  - Przypomnij mi o ocenianiu do data do której prace powinny zostać ocenione, przypomnienia na kokpicie.
  - Zawsze udostępniaj treść zadania jeżeli opcja Zawsze udostępniaj treść zadania zostanie włączona, studenci będą mogli podejrzeć treść zadania zanim będzie dostępne (otworzona możliwość oddawania zadań).

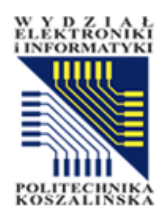

- Kolejnym elementem do skonfigurowania jest format w jakim będą przyjmowane zadania (zakładka Typy zadań). Do wyboru są dwie opcje:
  - Tekst online odpowiedzi zamieszczane są za pomocą wbudowanego edytora, w którym student może zamieścić wyniki opracowanego zadania bez konieczności przesyłania osobnych plików. Odpowiedź w tej formie można ograniczyć do wybranej ilości słów (aktywna opcja Limit słów);
  - Przesyłane pliki odpowiedzi zamieszczane są jako wcześniej przygotowane pliki (załączniki). Może być to plik tekstowy, graficzny, audio, wideo itp. Prowadzący może ograniczyć ich ilość (od 1 do 20), określić maksymalny rozmiar pliku jaki można zamieścić, a nawet określić ich format (opcja Akceptowane typy plików).

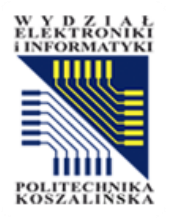

- Typy odpowiedzi zwrotnej kierowanej do studenta to kolejna zakładka opcji.
- Do wyboru są cztery możliwości:
  - Komentarz zwrotny w przypadku aktywnej opcji uczestnik kursu może dołączyć do zadania dodatkowy opis, który wprowadzany jest w polu tekstowym w formularzu. Może też otrzymać odpowiedź na swoją uwagę od Prowadzącego kurs.
  - Adnotacja PDF jeżeli opcja jest aktywna, prowadzący ma możliwość stworzenia pliku PDF z notatką/komentarzem podczas oceniania zadania, bezpośrednio w przeglądarce.
  - Arkusz ocen off-line umożliwia pobranie informacji o zadaniu w pliku CSV wpisanie ocen i odesłanie na serwer. Bardzo przydatna opcja do opracowania zadania offline dla większej grupy studentów (np.: wyniki kolokwium).
  - Plik komentarzy opcja pozwalająca poza standardowym komentarzem zwrotnym i oceną odesłać wybrany plik studentowi (np.: przesłany plik z naniesionym komentarzem przez prowadzącego).
  - Pole Komentarz w tekście umożliwia włączenie opcji pozwalającej na skopiowanie tekstu pracy do okna komentarza oraz umożliwiającej prowadzącemu wstawienie uwag bezpośrednio w tekście (wyróżniając je np. innym kolorem czcionki), czy edytować oryginalny tekst pracy.
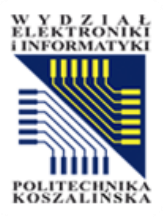

### Dodawanie nowego Zadanie do Temat 10

|                                                   | Rozwiń wszystko                                                                                                    |
|---------------------------------------------------|----------------------------------------------------------------------------------------------------|
| <ul> <li>Ogólne</li> <li>Nazwa zadania</li> </ul> |                                                                                                    |
| Opis                                              |                                                                                                    |
|                                                   | Wyświetl opis na stronie kursu                                                                                                    |
| Instrukcje dotyczące 🕜<br>aktywności              |                                                                                                    |
| Dodatkowe pliki 🕜                                 | Maksymalny rozmiar dla nowych plików: Nieograniczone          Image: State of the sector of the sector of |

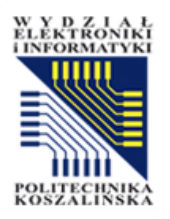

### Aktywność - Zadanie

- Ocena w sekcji Ocena ustalamy formę oceny przesłanej pracy.
  - Ocena pracę możemy ocenić punktowo (1), ustalamy wtedy maksimum punktów. Wartość 100 oznacza maksymalnie 100pt/100%. Jeżeli wybierzemy opcje Żaden Zadanie nie będzie oceniane, ocena nie pojawi się w dzienniku ocen.
  - Próg zaliczeniowy (2) określa jaka wartość minimalna określa zaliczenie, np. 70%.
  - Przepływ pracy w ocenianiu (3) dzięki czemu ocenianie będzie wieloetapowe. Zanim studentom zostanie opublikowana ocena końcowa za zadanie prowadzący będą przydzielać odpowiednie stany w procesie oceniania. Takie rozwiązanie pozwala na wielokrotną zmianę oceny (studenci nie widzą tych zmian) i opublikowanie wszystkich ostatecznych ocen w tym samym momencie.
  - Przydział osób oceniających (4) tej opcji można korzystać tylko przy włączonym trybie przepływu pracy w ocenianiu. Osoby oceniające mogą być przydzielone do konkretnego studenta.

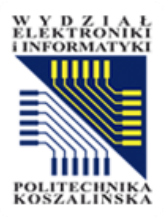

### Aktywność - Zadanie

| ✓Ocena                                                |                                      |
|-------------------------------------------------------|--------------------------------------|
| Ocena 🕜                                               | Typ Punkt<br>Maksymalna ocena<br>100 |
| Metoda oceniania 🛛 💡                                  | Proste bezpośrednie ocenianie 🗢      |
| Kategoria ocen 🛛 🕜                                    | Bez kategorii 🗢                      |
| Próg zaliczeniowy 💡                                   |                                      |
| Anonimowe zadanie ?                                   | Nie 🕈                                |
| Ukryj tożsamość 🛛 🕜<br>oceniającego przed<br>uczniami | Nie 🗢                                |
| Przepływ pracy w 🛛 😮<br>ocenianiu                     | Nie 🗢                                |

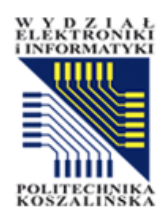

# Aktywność - Quiz

- Test to podstawowa forma aktywności pozwalająca na ocenianie Studentów.
- Przed dodawaniem każdego zasobu lub aktywności, należy w kursie wybrać przycisk *Włącz tryb edycji* znajdujący się w prawym górnym rogu ekranu, a następnie w temacie wybrać *Dodaj aktywność lub zasób* opcję *Test(quiz)* z zakładki *Aktywności*.

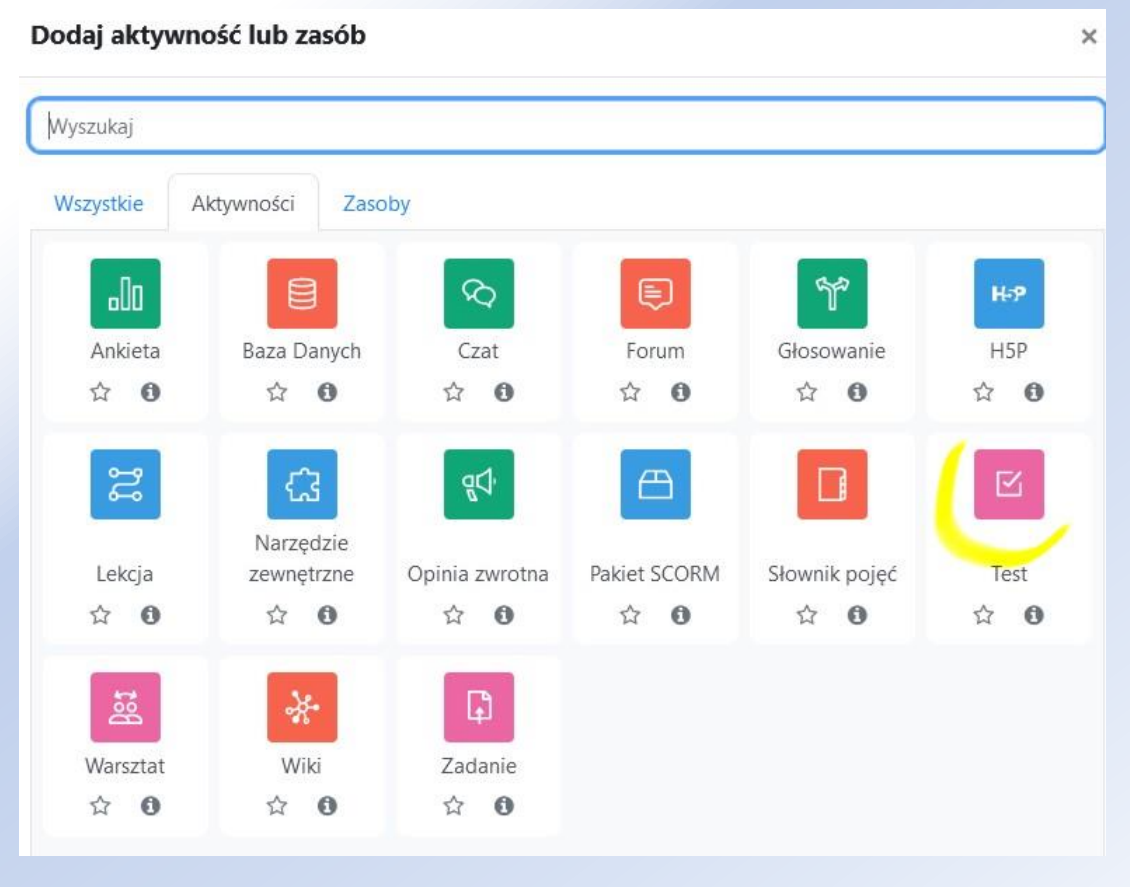

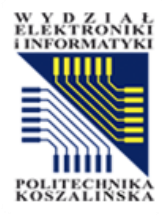

| Kurs Ustawienia      | Uczestnicy Oceny Raporty Więcej 🗸             |
|----------------------|-----------------------------------------------|
| 🛛 Dodawanie          | e nowego Test do Temat 1ø                     |
| ✓ Ogólne             | Rozwiń wszystko                               |
| Nazwa                | Test zaliczeniowy                             |
| Opis                 |                                               |
|                      | Test zaliczeniowy - opis                      |
| ✓Czas                |                                               |
| Otwórz test          | ■ Włącz 20 ◆ czerwca ◆ 2024 ◆ 08 ◆ 44 ◆ ∰     |
| Zamknij test         | □ Włącz 20 \$ czerwca \$ 2024 \$ 08 \$ 44 \$  |
| Limit czasu 3 🔮      | 0 minut 🗢 🗆 Włącz                             |
| Po upływie czasu 4 🍘 | Otwarte podejścia są zapisywane automatycznie |

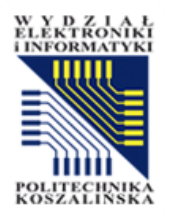

- 1. Ogólne
  - Test musi posiadać Nazwę i Opis (1). Informacje, które wpiszemy w polu Opis pojawią się przed rozpoczęciem Testu. Wyświetl opis na stronie kursu – opcja wyboru. Jeżeli opcja jest włączona, wprowadzenie/opis będzie wyświetlany na stronie kursu tuż poniżej linku z aktywnością/zasobami.
- 2. Czas
  - 1. Zakładka Czas dotyczy ustawień związanych z ograniczeniami czasowymi obowiązującymi studenta podczas testu. Mona też ustawić limit czasu dla quizu.
  - 2. Przydatne informacje: Zalecamy ustawienie opcji Po upływie czasu na "Otwarte próby są przesyłane automatycznie".
  - 3. Otwórz quiz/Zamknij quiz (2) można ustawić ramy czasowe dostępu do pytań poprzez wybranie daty/godziny otwarcia oraz daty/godziny zamknięcia. Umożliwia to zaznaczenie pola Włącz. Jeżeli nie odznaczymy checkboxa aktywującego limity czasowe testu, test będzie dostępny bez ograniczeń i będzie otwarty w tym samym terminie, co cały kurs.
  - Limit czasu (3) określa dostęp do pytań, liczony jest od uruchomienia quizu przez studenta. Na stronie pokazuje się stoper odliczający czas. Gdy czas dobiegnie końca, quiz jest automatycznie wysyłany z takimi odpowiedziami, jakich udzielił student. Zdarza się, że studenci poświęcają na quiz więcej niż 60 sekund, wtenczas otrzymują ocenę równą 0 (próby zmiany czasu zegara komputera).
  - 5. Po upływie czasu (4) ustawienie regulujące zachowanie platformy w chwili zakończenia przysługującego studentowi limitu czasu. Jeśli student nadal pracuje w teście, wszelkie podejścia zostaną zapisane. Jeśli natomiast nastąpi wylogowanie się, wtedy za pomocą tego ustawienia możemy precyzyjnie określić, jakiego działania oczekujemy. Mamy do wyboru:
    - 1. Próby muszą być zatwierdzone przed upływem czasu jeżeli student nie potwierdzi swoich odpowiedzi, to wynik nie zostanie zapisany.
    - Istnieje okres karencji, gdy otwarte próby muszą być zatwierdzone, ale nie jest możliwe odpowiadanie Student po upływie czasu przeznaczonego na test może go przeglądać i zdecydować, czy chce go zgłosić do oceny. Odpowiedzi nie można już w tym okresie zmienić.
    - 3. Otwarte podejścia są zapisywane automatycznie najbezpieczniejsza opcja, dzięki której niezależnie od decyzji Studenta wynik zostanie zapisany.

| INSKA | ✓Ocena               |                   |
|-------|----------------------|-------------------|
|       | Kategoria ocen 🛛 😮   | Bez kategorii 🗢   |
|       | Próg zaliczeniowy 💡  |                   |
|       | Dostępne podejścia   | Nieograniczone 🗢  |
|       | Metoda oceniania 🛛 🔞 | Najwyższa ocena 🗢 |

- Zakładka Ocena to zbiór opcji i ustawień związanych za sposobem oceniania quizu.
- Ustawienie aktywności Test
  - Kategoria ocen ustawienie powinno pozostać "Bez kategorii". Pozwala grupować i porządkować oceny w dzienniku ocen i ułatwia ich analizę. Kategorie muszą być przygotowane wcześniej, korzystając z opcji związanych z ocenianiem i dziennikiem.
  - Próg zaliczeniowy ustawiamy minimalną liczbę punktów niezbędną do zaliczenia aktywności np. 80. Należy pamiętać, że nie może być ona większa od maksymalnej.
  - Dostępne podejścia ustawienie pozwala określić, ile podejść do testu mają studenci.

- Metoda oceniania domyślnie oceną studenta będzie najwyższa z otrzymanych ocen, możliwe są inne opcje. Jeżeli zezwalamy studentom na wielokrotne podejście do naszego quizu (ustawienie Dostępne podejścia), to możemy wykorzystać różne metody pozwalające wyznaczyć ocenę końcową za quiz. Zapisana może zostać:
  - Najwyższa ocena student podchodzi tyle razy, na ile zezwolił Prowadzący i sam decyduje, jaka ocena go zadowala. Oprócz oceny zyskujemy informację o stopniu zaangażowania uczestnika zajęć.
  - Średnia ocen daje możliwość poprawiania swojego wyniku, ale wcześniejsze próby mają wpływ na wynik końcowy.
  - Pierwsze podejście zapisane zostaje tylko pierwsze podejście, pozostałe podejścia student wykonuje dla własnej satysfakcji.
  - Ostatnie podejście w przypadku tej opcji należy zwrócić uwagę na ograniczenie liczby podejść.
     Student może zapisać sobie pytania z poprzedniego podejścia i wykorzystać te informacje podczas ostatniego, ocenianego wykonywania testu.

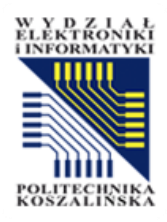

- W sekcji Układ należy rozwinąć opcje poprzez kliknięcie "Pokaż więcej", wówczas pokaże się poniższy ekran:
  - Ilość pytań na stronie określa ile pytań ma się wyświetlić na stronie testu. Umieszczanie każdego pytania na nowej stronie jest zalecane do egzaminów, ponieważ odpowiedzi uczniów będą zapisywane za każdym razem, gdy zmienią stronę.
  - Metoda nawigacji po zmianie na "sekwencyjną", student będzie musiał przejść przez pytania po kolei, bez możliwości cofnięcia się.

# ✓ Układ Pytań na stronie ? 1 pytanie Pokaż mniej ... Metoda nawigacji ? Dowolna Powolna

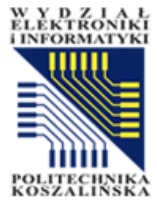

- Mieszaj pytania opcja pozwala na wymieszanie odpowiedzi w pytaniu. Ten parametr będzie funkcjonował przy określonych typach pytań, tam gdzie taka sytuacja będzie możliwa.
- Jak zachowują się pytania pozostawienie domyślnej opcji oznacza, że student otrzyma punkty/komentarz dopiero po zakończeniu podejścia do testu. Można również ustawić opcję tak, aby punkty czy podpowiedzi pokazywały się po każdym pytaniu. Do dyspozycji mamy opcje, takie jak:
  - Tryb adaptacyjny/Tryb adaptacyjny (bez kary) student po udzieleniu odpowiedzi widzi natychmiast swój wynik i informację, czy odpowiedź była poprawna czy błędna. W przypadku odpowiedzi błędnej może dokonać korekty, ale poniesie za to "karę" (lub nie - jest to zależne od innych ustawień, związanych z ustawieniami poszczególnych pytań).
  - Natychmiastowa informacja zwrotna student rozwiązuje test i po każdym pytaniu może uzyskać informację zwrotną.
  - Opóźniona informacja zwrotna studenci muszą wprowadzić odpowiedź na każde pytanie, a następnie zakończyć cały quiz. Dopiero wtedy otrzymują informację o swoich osiągnięciach.
  - Interaktywnie z wielokrotną odpowiedzią po udzieleniu odpowiedzi i zapoznaniu się z wynikiem student może się poprawić dzięki dodatkowym informacjom zawartym w informacji zwrotnej.
  - Informacja zwrotna po zakończeniu podejścia z CBM/ Natychmiastowa informacja zwrotna z CBM - rozwiązanie CBM w ramach którego użytkownik testu musi jeszcze ocenić, na ile jest pewny swojej odpowiedzi.

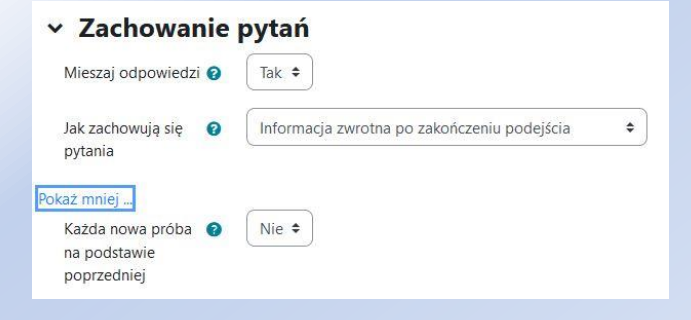

Każda nowa próba na podstawie poprzedniej – daje możliwość ponowienia próby; Jeżeli dozwolone są wielokrotne próby, a ta opcja ustawiona jest na "Tak", wtedy każda nowa próba będzie już zawierać rozwiązania z poprzedniej próby. Pozwala to na wypełnienie testu w kilku podejściach. Aby każdą próbę rozpocząć od czystego testu, wybierz "Nie" dla tego ustawienia.

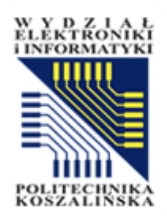

### Opcje przeglądu

- Opcje te decydują, jaką informację i kiedy mogą zobaczyć studenci, gdy przeglądają podejścia do testu lub raporty testu. Wyróżniamy:
  - Podczas próby;
  - Natychmiast po próbie w ciągu dwóch minut po zakończeniu;
  - Później, gdy quiz jest wciąż otwarty
     po dwóch minutach, a przed datą zamknięcia quizu;
  - Po zamknięciu quizu czas, gdy data zamknięcia quizu minęła. Jeżeli quiz nie ma daty zamknięcia, ten stan nie zostanie nigdy osiągnięty.

### 🗸 Opcje przeglądu 🛛

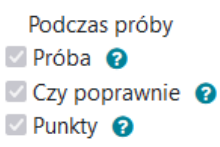

- 🗹 Szczegółowa inf. zwrotna 💡
- 🗹 Ogólna inf. zwrotna 💡
- Prawidłowa odpowiedź
- 🗌 Całościowa inf. zwrotna 💡
- Później, gdy test jest wciąż otwarty Próba
- Czy poprawnie
- Punkty
- Szczegółowa inf. zwrotna
- 🗹 Ogólna inf. zwrotna
- Prawidłowa odpowiedź
- 🗹 Całościowa inf. zwrotna

Natychmiast po próbie ✓ Próba ✓ Czy poprawnie ✓ Punkty ✓ Szczegółowa inf. zwrotna ✓ Ogólna inf. zwrotna ✓ Prawidłowa odpowiedź ✓ Całościowa inf. zwrotna

Po zamknięciu testu Próba Czy poprawnie Punkty Szczegółowa inf. zwrotna

- 🗹 Ogólna inf. zwrotna
- Prawidłowa odpowiedź
- 🗹 Całościowa inf. zwrotna

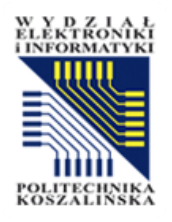

### Dla każdej opcji przeglądu dostępne są następujące elementy:

- Próba można zadecydować o tym, czy uczestnik może mieć wgląd w swoje próby podejścia do testu.
- Czy poprawnie to obejmuje zarówno opis tekstowy «Poprawny», «Częściowo poprawny» lub «Niepoprawny» i każde podkolorowane podświetlenie, które przekazuje te same informacje.
- Punkty liczba punktów przyznanych za odpowiedź na poszczególne pytania oraz wynik ogólny w ramach próby podejścia do testu.
- Szczegółowa informacja zwrotna informacja zwrotna zależy od odpowiedzi udzielonej przez studenta.
- Ogólna informacja zwrotna jest wyświetlana studentowi, gdy odpowiedział już na pytanie. Możesz użyć Ogólnej informacji zwrotnej, aby dać studentom wskazówkę, jakiej dziedziny dotyczyło pytanie lub dać link do dodatkowych informacji, które mogą wykorzystać, jeżeli nie zrozumieli pytania.
- Prawidłowa odpowiedź automatycznie wygenerowane podsumowanie poprawnych odpowiedzi. Może to być ograniczone. Należy rozważyć wyjaśnienie poprawnego rozwiązania w ogólnej zwrotnej odpowiedzi dla pytania i wyłączenie tej opcji.
- Całościowa informacja zwrotna Informacja zwrotna wyświetlana na końcu podejścia, w zależności od osiągniętej oceny.

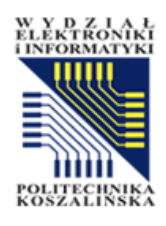

٠

٠

ŧ

| ✓Wygląd                                  |                                        |
|------------------------------------------|----------------------------------------|
| Pokaż zdjęcie 🛛 🝞<br>użytkownika         | Bez zdjęcia 🗢                          |
| Miejsca dziesiętne w 🕑<br>ocenach        | 2 🗢                                    |
| Miejsca dziesiętne w 🕑<br>ocenie pytania | Takie same jak dla ocen całościowych 🗢 |
| Pokaż więcej                             |                                        |

Bezpieczna przeglądarka egzaminów (SEB)

Wymagaj użycia Bezpiecznej przeglądarki egzaminów 0

Nie

- Safe Exam Browser to środowisko www, które służy do przeprowadzania "bezpiecznych" testów online. Oprogramowanie zmienia parametry przeglądarki internetowej, dostęp do mediów na komputerze, czy funkcji systemowych, witryn internetowych i aplikacji sieciowych, zapobiegając jednocześnie dostępowi do nieautoryzowanych zasobów mogących "pomoc" osobie egzaminowanej w ściąganiu.
- Po włączeniu opcji Safe Exam Browser, w trakcie egzaminu (quizu) studenci będą mieli włączoną przeglądarkę w trybie fullscreen, wyłączone zostaną skróty klawiszy (Win, Ctrl + Alt + Del, Alt + F4, F1, Ctrl + P, PrintScreen), wyłączone jest kopiowanie i wklejanie oraz menu kontekstowe, przełączanie okien do innych aplikacji również (jak i surfowanie po innych stronach internetowych).
- Włączenie powyższej opcji może nieco utrudnić i ograniczyć ściąganie na egzaminie.

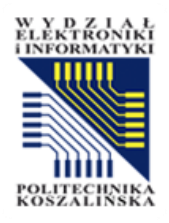

### Dodatkowe ograniczenia podejść do testu

- Jest to kolejna grupa ustawień umożliwiająca ograniczenia i mająca większą kontrolę nad osobami, które będą podchodzić do testu. Ta zakładka jest opcjonalna. Znajdziemy w niej następujące ustawienia:
  - Wymagane hasło można ograniczyć dostęp do testu za pomocą hasła, szczególnie przydatne podczas egzaminów.
  - Wymagany adres sieciowy można ograniczyć dostęp do quizu dla konkretnych studentów, łączących się za pomocą sieci LAN lub Internetu definiując listę oddzielonych przecinkami pełnych lub częściowych adresów IP. Istotny jest sposób zapisu adresu IP tj. nie można używać nazwy hostów czy domeny, tylko adresy IP (w zapisie spacje są ignorowane).
  - Wymuszone opóźnienie między 1 i 2 próbą jeśli opcja jest włączona, student musi odczekać określony czas, zanim będzie mógł próbować rozwiązać test po raz drugi.
  - Wymuszone opóźnienie między późniejszymi próbami jeśli opcja jest włączona, student musi odczekać określony czas, zanim będzie mógł próbować rozwiązać test kolejny raz.
  - Zabezpieczenie przeglądarki możemy ustawić quiz jako Pełnoekranowe wyskakujące okno (pop-up), z niektórymi elementami zabezpieczeń JavaScript.
     UWAGA! Jeżeli student nie ma włączonej obsługi skryptów, to test nie otworzy się.

Kliknij, aby wprowadzić 🖋 Wymagane hasło 🛛 😨 Pokaż mniei .. Wymagany adres 0 sieciowy Wymuszone 0 minut \$ Włącz opóźnienie między 1 i 2 próba Wymuszone 0 0 minut ♦ □ Włacz opóźnienie między

Dodatkowe ograniczenia podejść do testu

Żaden

0

późniejszymi

Zabezpieczenia

przeglądarki

próbami

۵

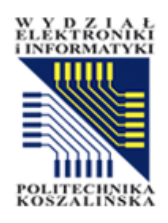

- Całościowa informacja zwrotna - pozwala prowadzącemu na utworzenie informacji zwrotnej, którą student otrzyma po zakończeniu quizu. Można wyświetlać różne informacje, w zależności od osiągniętych ocen, podając przedziały ocen (jako procenty lub liczby):
  - Granica oceny w przedziale od 100% do 0%;
  - Informacja zwrotna tekst przekazywanej informacji dla studenta w zależności od uzyskanego wyniku.

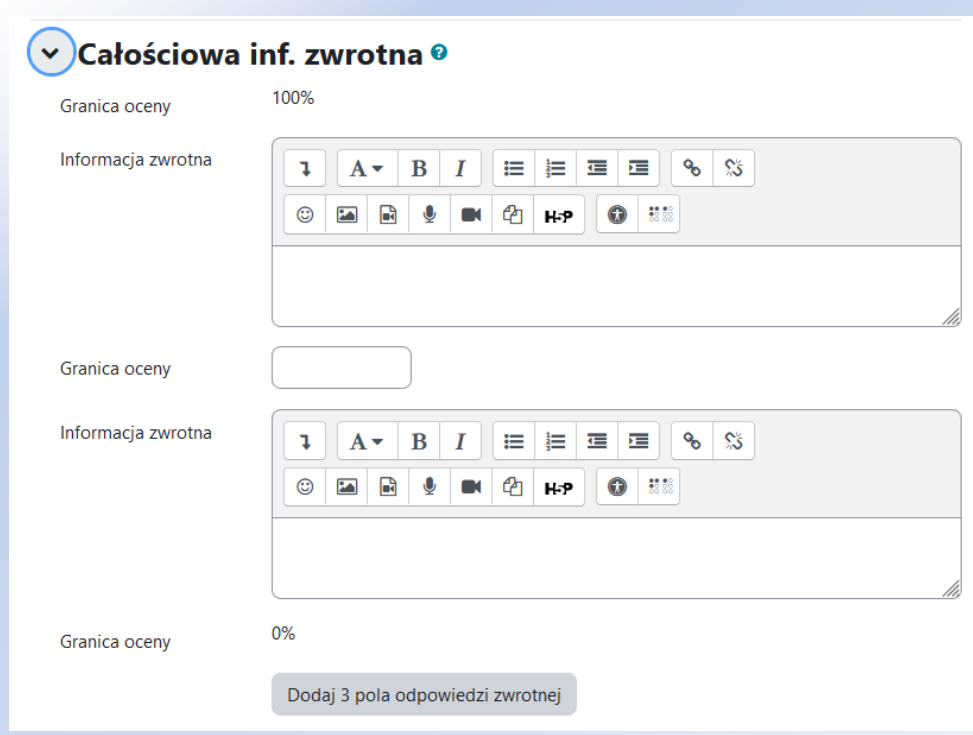

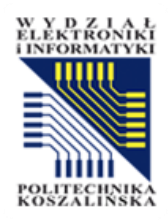

### Ogranicz dostęp

- Po kliknięciu "Dodaj ograniczenie" pojawi się lista możliwych ograniczeń. Obok każdego ograniczenia jest podana krótka informacja na jego temat.
- Jeżeli w sekcji utworzonych jest kilka testów konieczne jest ustawienie ograniczenia *Ocena*. Wówczas Student musi ukończyć pierwszy test aby móc przejść do kolejnego.

### Dodaj ograniczenie...

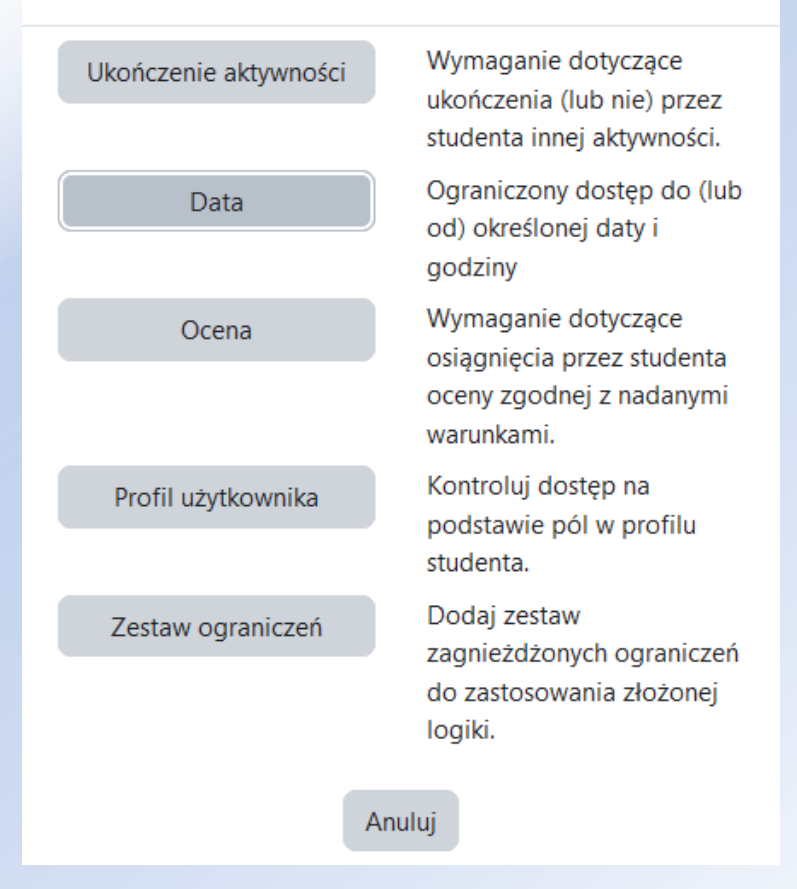

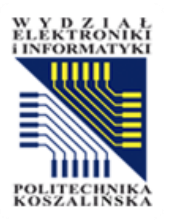

- Ukończenie aktywności są to warunki, które formują następstwo ukończenia testu.
- Śledzenie ukończenia jeżeli jest włączone, ukończenia aktywności są śledzone. Ukończenia mogą być wskazywane ręcznie lub automatycznie w zależności od spełnienia określonych warunków. Istnieje możliwość określenia wielu warunków. Jeśli tak to określono, aktywność zostanie oznaczona jako ukończona, jeżeli WSZYSTKIE warunki są spełnione. Do wyboru są następujące opcje:
- Nie wykrywaj ukończenia aktywności;
- Studenci mogą ręcznie oznaczyć ta aktywność jako ukończona;
- Pokaż aktywność jako kompletną, gdy warunki są spełnione.
- Wymaga obejrzenia opcja do wyboru student musi zajrzeć do tej aktywności, aby ją ukończyć.
- Wymaga oceny jeśli włączone, aktywność uważana jest za ukończoną, gdy student otrzyma ocenę. Ikony pozytywnej lub negatywnej oceny mogą być wyświetlane, jeśli próg zaliczenia został określony.
- Wymagaj progu zaliczeniowego jeśli opcja jest włączona, aktywność ta jest uważana za ukończoną, gdy uczeń otrzyma ocenę pozytywną, a ocena pozytywna jest ustawiona w dzienniku ocen. Możliwość wyboru:
  - wymagaj progu zaliczeniowego,
  - lub wykorzystania wszystkich podejść.
- Wymagaj prób ustawienie minimalnej ilości prób
- Oczekiwane ukończenie do to ustawienie określa datę, kiedy aktywność powinna być ukończona. Data nie jest wyświetlana studentom i jest wyświetlana tylko w raporcie ukończenia aktywności

### ✓ Ukończenie aktywności

| Śledzenie 🛛 🝞<br>ukończenia     | Pokaż aktywność jako ukończoną, gdy warunki są spełnione 🗘       |
|---------------------------------|------------------------------------------------------------------|
| Wymaga obejrzenia               | Student musi zajrzeć do tej aktywności, aby ją ukończyć.         |
| Wymaga oceny                    | 🗌 Student musi otrzymać ocenę, aby ukończyć tę aktywność. 💡      |
|                                 | Student musi otrzymać ocenę pozytywną, aby ukończyć tą aktywność |
|                                 | 🗌 lub wykorzystania wszystkich podejść                           |
| Wymagaj prób                    | Minimalna liczba prób:                                           |
| Oczekiwane 🛛 🝞<br>ukończenie do | □ Włącz 20 ¢ czerwca ¢ 2024 ¢ 08 ¢ 44 ¢ ∰                        |

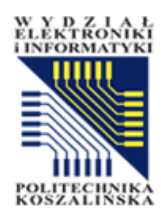

Rozdział V

### **BAZA PYTAŃ**

Opracowanie: mgr inż. Wojciech Sokołowski

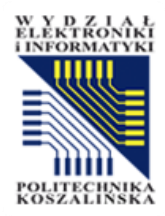

### Techniki zapewnienia jakości oprogramowania 0711>1214-TZJO

| Kurs | Ustawienia                            | Uczestnicy            | Oceny             | Raporty         | Więcej 🗸                  |                   |            |         |          |          |   |
|------|---------------------------------------|-----------------------|-------------------|-----------------|---------------------------|-------------------|------------|---------|----------|----------|---|
|      |                                       |                       |                   |                 | Baza                      | n pytań           |            |         |          |          |   |
|      |                                       |                       |                   |                 |                           |                   |            |         |          |          |   |
|      |                                       |                       |                   |                 | Techniki za<br>0711>1214  | pewnie<br>4-TZJO  | enia ja    | kości   | oprog    | ramowani | а |
|      |                                       |                       |                   |                 | Kurs Ustawienia           | Uczestnicy        | Oceny      | Raporty | Więcej 🗸 |          |   |
|      |                                       | Pytania 🗢             |                   |                 |                           |                   |            |         |          |          |   |
|      | В                                     | aza pytań             | 1                 |                 |                           |                   |            |         |          |          |   |
|      | W                                     | ybierz kategorię:     | Domyślna dla:     | Techniki zapew  | nienia jakości oprogram   | iowania           | \$         | )       |          |          |   |
|      | Do                                    | omyślna kategoria dl  | a pytań współd    | zielonych w kor | ntekście 'Techniki zapewr | nienia jakości oj | programowa | nia '.  |          |          |   |
|      | N                                     | ie zastosowano filtró | w tagów           |                 |                           |                   |            |         |          |          |   |
|      |                                       | Filtruj wg tagów      | ▼                 |                 |                           |                   |            |         |          |          |   |
|      | Cz                                    | y pokazać tekst pyta  | nia na liście pyt | ań? Nie         | \$                        | )                 |            |         |          |          |   |
|      | Or                                    | ocje wyszukiwania 👻   |                   |                 |                           | ~                 |            |         |          |          |   |
|      |                                       | Pokaż także pytania   | z podkategorii    |                 |                           |                   |            |         |          |          |   |
|      |                                       | Pokaż także stare py  | rtania            |                 |                           |                   |            |         |          |          |   |
|      | · · · · · · · · · · · · · · · · · · · | Utwórz nowe pytanie   | •                 |                 |                           |                   |            |         |          |          |   |

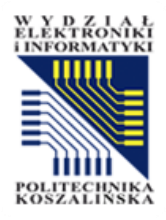

×

### Wybierz rodzaj nowego pytania

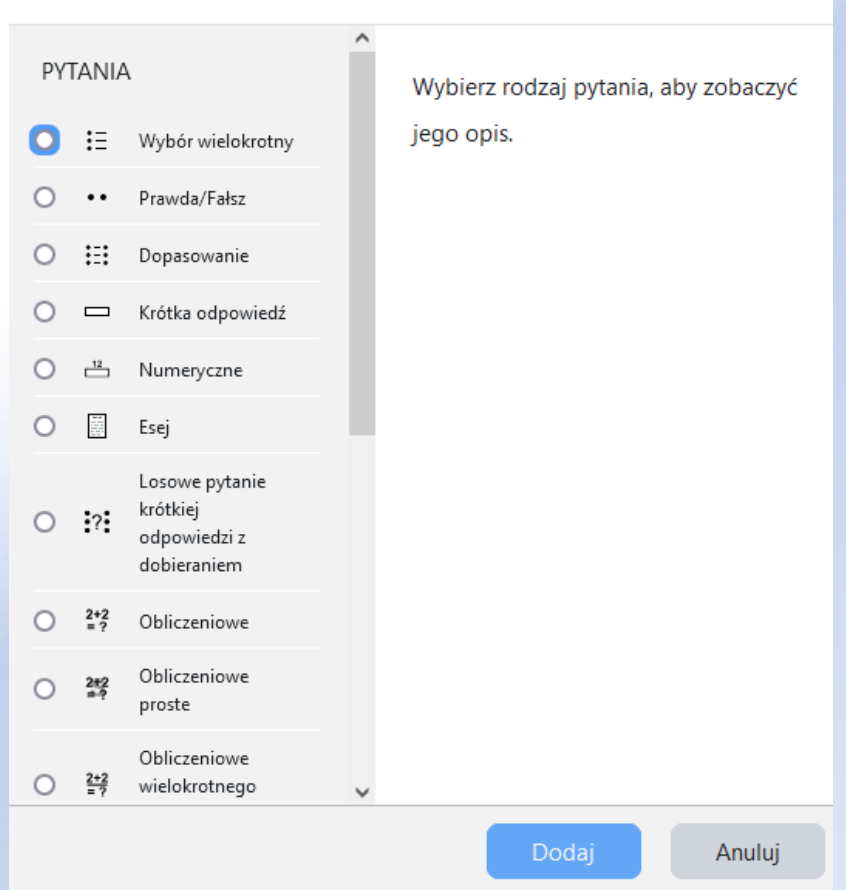

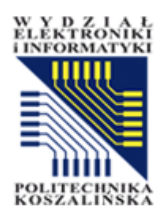

Pytania / Edycja pytania 'Prawda/Fałsz'

### Techniki zapewnienia jakości oprogramowania 0711>1214-TZJO

Kurs Ustawienia Uczestnicy Oceny Raporty Więcej -

### Dodawanie pytania 'Prawda/Fałsz'ø

### Ogólne Domyślna dla: Techniki zapewnienia jakości oprogramowania 🗢 Kategoria 0 Testy a jakość oprogramowania Nazwa pytania Treść pytania 0 B Ι ≣ S 55 ආ **8**8 88 1 ٢ 2 Õ A۲ H-P Czy testy oprogramowania służą zapewnieniu jego jakości?

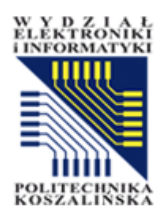

| Status pytania                           |   | Gotowe 🗢                                         |
|------------------------------------------|---|--------------------------------------------------|
| Domyślna punktacja                       | 0 | 1                                                |
| Ogólna inf. zwrotna                      | 0 | Image: A = B I I I I I I I I I I I I I I I I I I |
|                                          |   |                                                  |
|                                          |   |                                                  |
|                                          |   |                                                  |
|                                          |   | Szkic zapisany.                                  |
| Identyfikator                            | 0 |                                                  |
| Poprawna odpowiedź                       |   | Prawda 🗢                                         |
| Pokaż standardowe instrukcje             | 0 | Nie 🗢                                            |
| Odpowiedź zwrotna do odpowiedzi 'Prawda' |   |                                                  |
|                                          |   | Prawidłowa odpowiedź!                            |

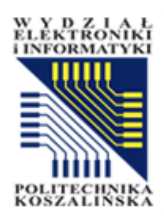

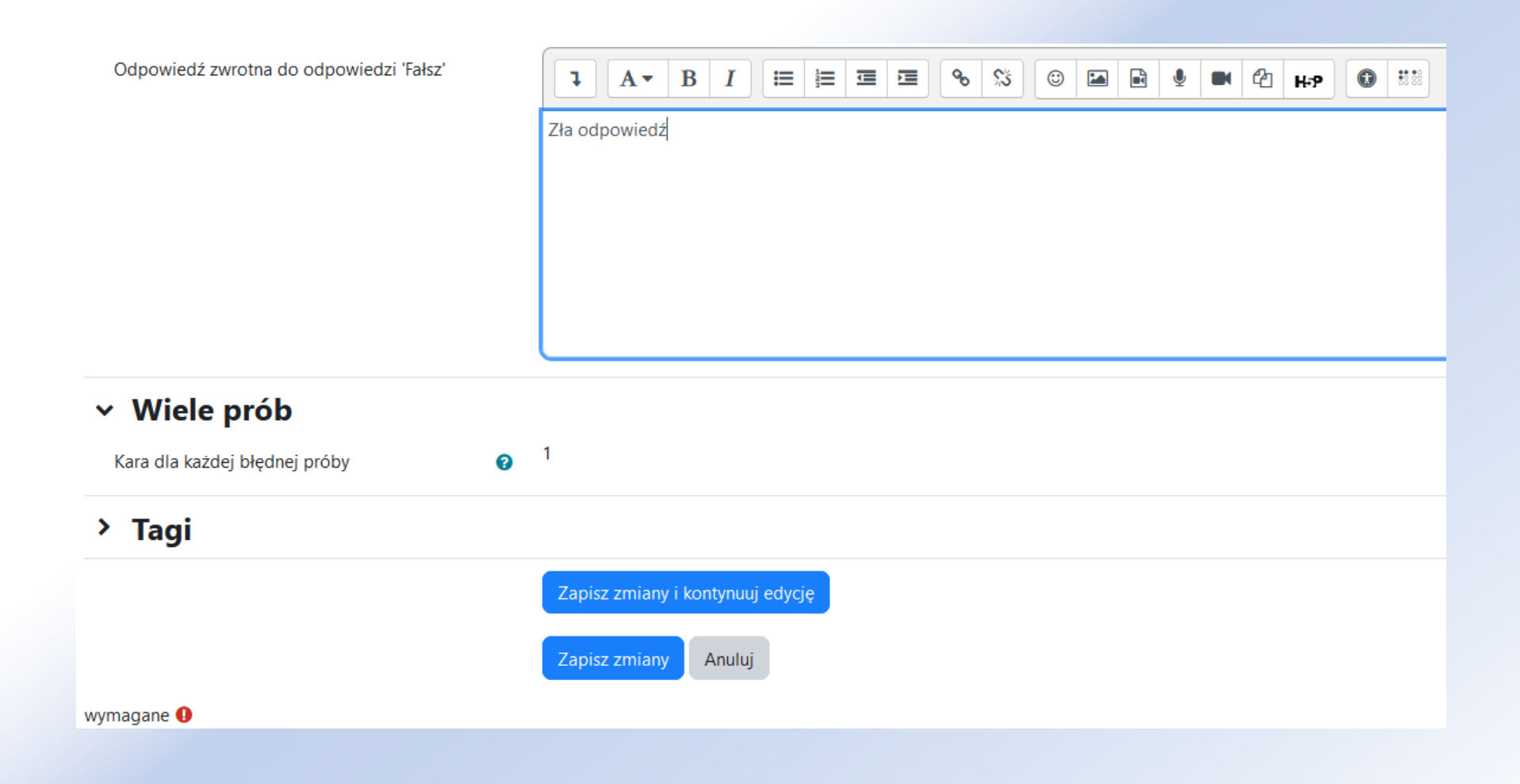

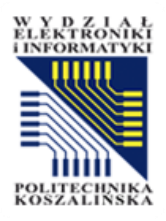

### Techniki zapewnienia jakości oprogramowania 0711>1214-TZJO

|                                                              | Kurs Ustawi         | ienia Uca   | zestnicy Oce                                        | ny Raporty  | Więcej 🗸                 |                            |                                |             |                     |                                                  |
|--------------------------------------------------------------|---------------------|-------------|-----------------------------------------------------|-------------|--------------------------|----------------------------|--------------------------------|-------------|---------------------|--------------------------------------------------|
| Pytania 🗢                                                    |                     |             |                                                     |             |                          |                            |                                |             |                     |                                                  |
| Baza pytań                                                   |                     |             |                                                     |             |                          |                            |                                |             |                     |                                                  |
| Wybierz kategorię: Domyślna dla: Techniki zape               | wnienia jakości op  | programowa  | nia (1)                                             | \$          |                          |                            |                                |             |                     |                                                  |
| Domyślna kategoria dla pytań współdzielonych w ko            | ontekście 'Techniki | zapewnienia | a jakości oprogra                                   | amowania '. |                          |                            |                                |             |                     |                                                  |
| Nie zastosowano filtrów tagów                                |                     |             |                                                     |             |                          |                            |                                |             |                     |                                                  |
| Filtruj wg tagów ▼                                           |                     |             |                                                     |             |                          |                            |                                |             |                     |                                                  |
| Czy pokazać tekst pytania na liście pytań? Nie               |                     | \$          |                                                     |             |                          |                            |                                |             |                     |                                                  |
| Opcje wyszukiwania 👻<br>🗹 Pokaż także pytania z podkategorii |                     |             |                                                     |             |                          |                            |                                |             |                     |                                                  |
| Pokaż także stare pytania                                    |                     |             |                                                     |             |                          |                            |                                |             |                     |                                                  |
| Utwórz nowe pytanie                                          |                     |             |                                                     |             |                          |                            |                                |             |                     |                                                  |
| T Pytanie Akcje S<br>Nazwa pytania / Identyfikator           | tatus               | Wersja      | Utworzone<br>przez<br>Imię / Nazwisko /<br>Data     | Komentarze  | Wymaga<br>sprawdzenia? 🍘 | Współczynnik<br>łatwości 🍘 | Efektywność<br>dyskryminacji 🍘 | Użycie<br>🕜 | Ostatnio<br>użyte 💡 | Zmodyfikowane<br>przez<br>Imię / Nazwisko / Data |
| Testy a jakość<br>oprogramowania 🖋 Modyfikuj 🗸               | Gotowe 🗘            | wer. 1      | Wojciech<br>Sokołowski<br>19 czerwca 2024,<br>13:06 | 0           | -                        | nd.                        | nd.                            | 0           | Nigdy               | Wojciech<br>Sokołowski<br>19 czerwca 2024, 13:06 |
| Z zaznaczonymi 🔨                                             |                     |             |                                                     |             |                          |                            |                                |             |                     |                                                  |

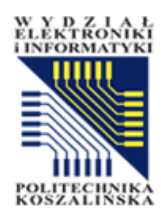

Moduł wideokonferencji

### BIGBLUEBUTTON

Opracowanie: mgr inż. Wojciech Sokołowski

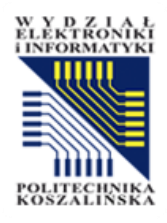

### BigBlueButton

- BigBlueButton (dalej BBB) jest usługą konferencyjną wykorzystującą przeglądarkę internetową w komputerach i smartfonach. Oba typy urządzeń mogą być wykorzystywane do udziału w spotkaniach.
- Usługa została zaimplementowana w systemie Moodle Politechniki Koszalińskiej

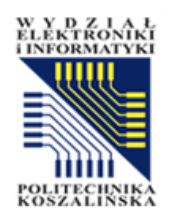

### Dodanie wideokonferencji do kursu

 Aby dodać do kursu zasób BBB należy przejść do trybu edycji, a następnie skorzystać z opcji "Dodaj aktywność lub zasób"

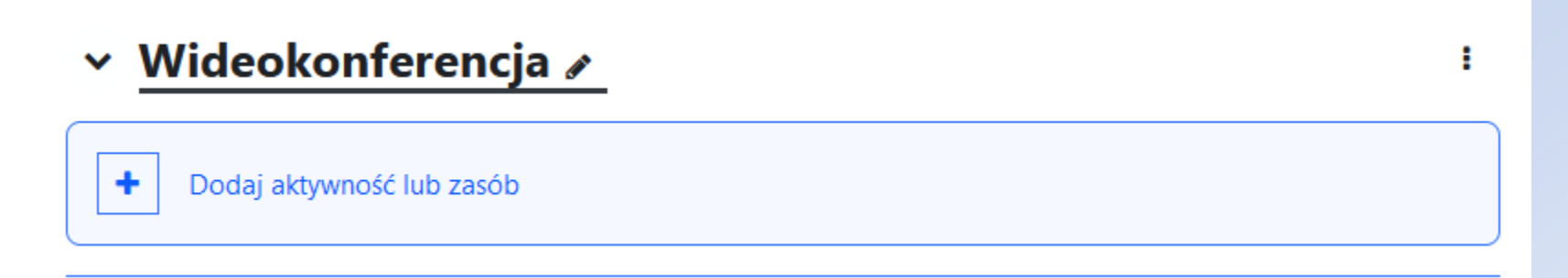

Z zakładki aktywności wybieramy ikonę BigBlueBatton

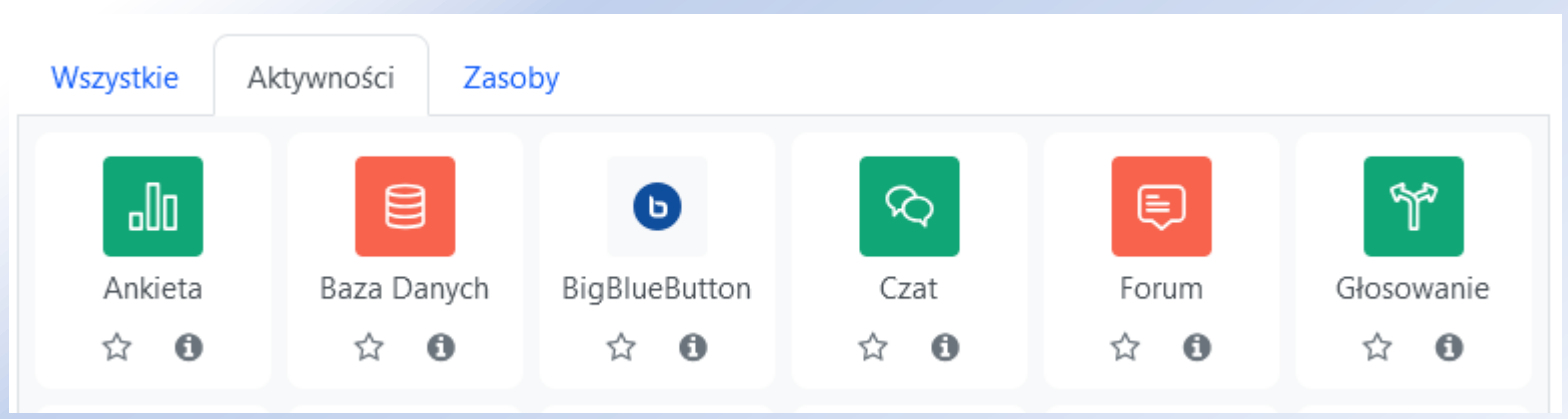

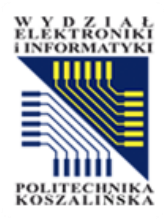

### Ustawienia BBB

| Kurs              | Ustawienia        | Uczestnicy        | Oceny               | Raporty     | Więcej 🗸            |      |          |         |                                        |
|-------------------|-------------------|-------------------|---------------------|-------------|---------------------|------|----------|---------|----------------------------------------|
| o Do<br>Wid∉      | dawani<br>eokonfe | e nowe<br>erencja | go Bi               | ig Blue     | Butto               | n do |          | Βοτινιά | wszystko                               |
| Rodzaj al         | ctywności         | Pokój z           | nagraniam           | ni 🕈        |                     |      |          | 102001  | ,,,,,,,,,,,,,,,,,,,,,,,,,,,,,,,,,,,,,, |
| ~ U               | stawiani          | a ogólne          | •                   |             |                     |      |          |         |                                        |
| Nazw              | a pokoju          | Wideok            | conferencj          |             |                     |      |          |         |                                        |
| Pokaż wie         | ecej              |                   |                     |             |                     |      |          |         |                                        |
| <del>ک</del> ار ک | stawieni          | a pokoju          | I                   |             |                     |      |          |         |                                        |
| > W               | idok na           | grań              |                     |             |                     |      |          |         |                                        |
| > Za              | ablokuj u         | ustawien          | ia                  |             |                     |      |          |         |                                        |
| ~ U               | czestnicy         | /                 |                     |             |                     |      |          |         |                                        |
| Lista             | uczestników       | Wszysc            | y zapisani u        | użytkownicy | • ] [               | \$   | Dodaj    |         |                                        |
|                   |                   | Wszysc<br>użytko  | y zapisani<br>wnicy | i           |                     | jako | Viewer   | \$      | Û                                      |
|                   |                   | Użytko            | wnik                | Wo<br>So    | ojciech<br>kołowski | jako | Moderate | or 🗢    | Û                                      |

- Po dodaniu należy ją
  skonfigurować podać nazwę
  pokoju, w jego ustawieniach
  możemy określić czy sesja
  może być nagrywana, czy
  uczestnicy mają czekać na
  moderatora, zablokować
  kamery, mikrofony, czaty lub
  ukryć listę uczestników.
- Dodatkowo możemy określić
  początkowe role uczestników
  (moderator, widz), a także
  dostępność zasobu (np. tylko
  w określonym terminie).

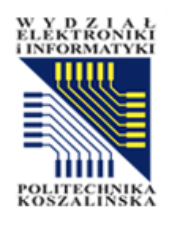

# Uruchomienie wideokonferencji

 Aby uruchomić wideokonferencję prowadzący powinien kliknąć na przycisk aktywności w danej lekcji

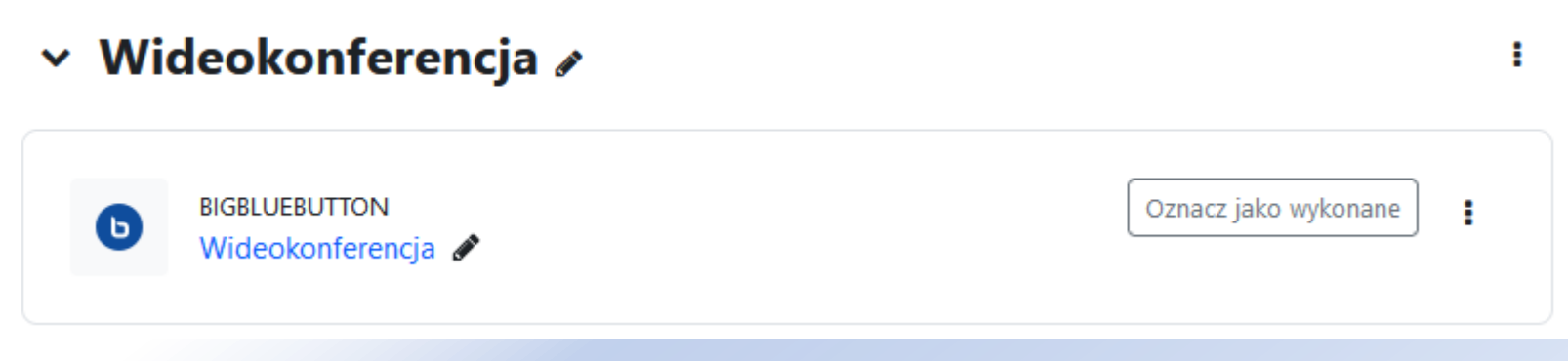

 Na następnym ekranie należy kliknąć na przycisk "Dołącz do sesji"

### Wideokonferencja

Ten pokój jest gotowy. Już teraz możesz dołączyć do sesji.

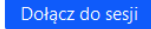

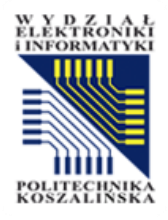

# Wybór sposobu uczestnictwa

 Po uruchomieniu sesji wybieramy sposób uczestnictwa (czy używamy mikrofonu, czy tylko słuchamy)

| W jaki sposób chcesz uczestniczyć w spotkaniu? | × |
|------------------------------------------------|---|
|                                                |   |
| Używam mikrofonu Tylko słucham                 |   |

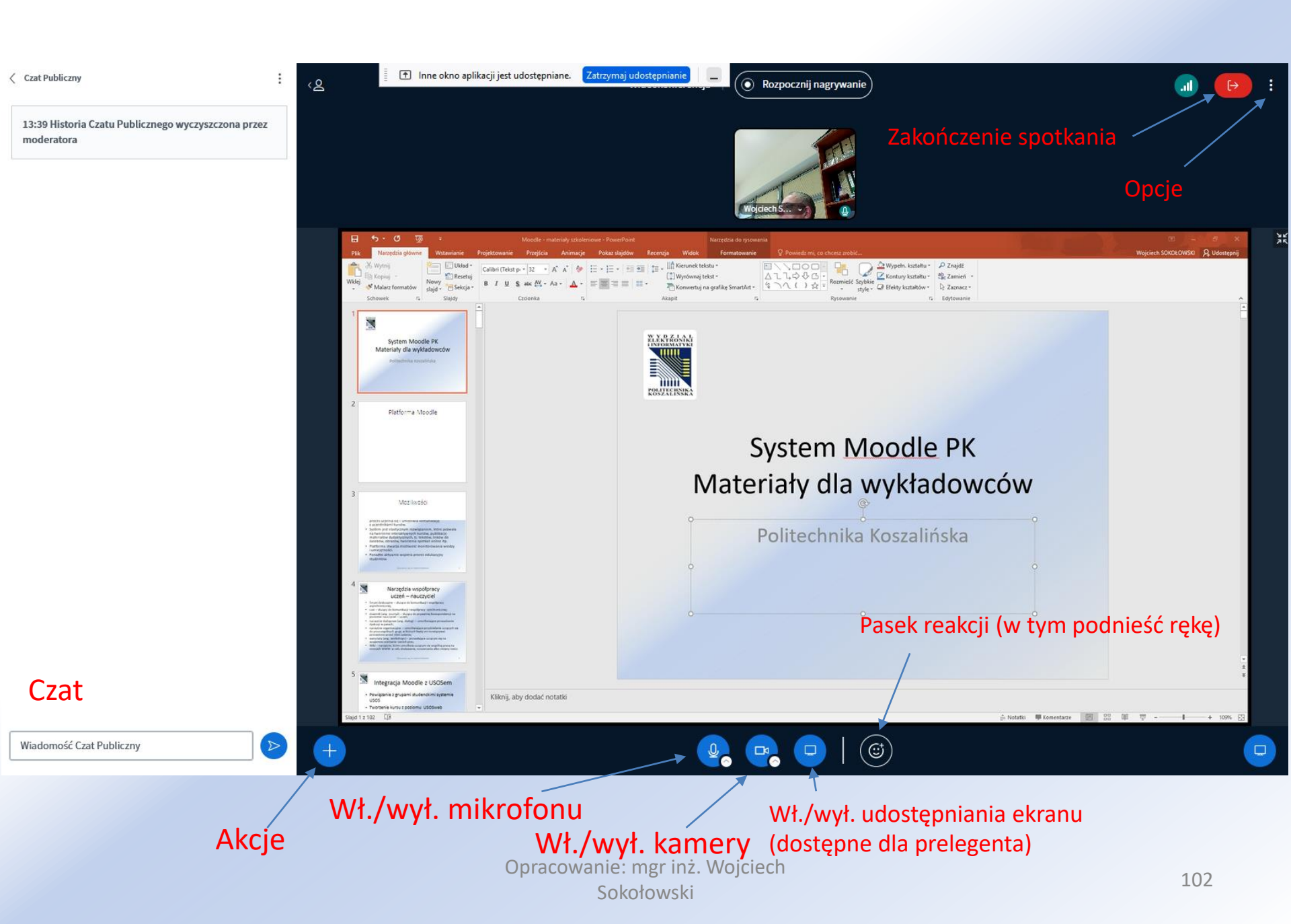

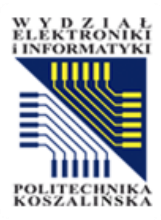

# Opcje

•

•

Pełny ekran

Ustawienia

- Zarządzanie układem ekranu
- Układy ekranu Aplikacja 📋 Aplikacja Notyfikacje Animacje Ograniczenie wykorzyst... Filtry audio dla mikrofonu WŁ Audio push to talk WYŁ 🔿 2 Tryb ciemny WYŁ ( 炅 Autoukrywanie Pasków 2  $\mathbb{R}^{}$ WYŁ ( Narzędziowych Tablicy 🗖 Aplikacja Notyfikacje 2 Wyłącz widok siebie (wszystkie WYŁ ( Notyfikacje kamery) Zdefiniuj sposób oraz rodzaj powiadomień. Ograniczenie wykorzyst... Powiadomienia Automatycznie zamykaj pasek Niestandardowy układ Dźwięki Inteligentny układ Wł powiadomień reakcji Wiadomości na czacie WYŁ WYŁ Język aplikacji Polski Dołączający uczestnik WYŁ 🔿 WYŁ 2 2 Opuszczający WYŁ WYŁ uczestnik Podnieś rękę WŁ WŁ 🌔 Rozmiar czcionki 90% 2 2 炅 Fokus na prezentacji Układ siatki 🗖 Aplikacja Ograniczenie wykorzystania połączenia internetowego Notyfikacje Aktualizuj wszystkich Aktualizuj 🛜 Ograniczenie wykorzy... Aby ograniczyć wykorzystanie połączenia internetowego włącz lub wyłącz poniższe opcje. Pozwalaj na włączanie kamer Pozwalaj udostępniać ekran WŁ

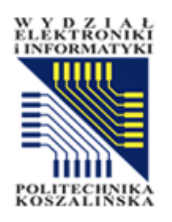

# Zarządzanie uczestników

- Po prawej stronie znajduje się lista uczestników spotkania. Po kliknięciu na przycisk zarządzania możemy:
- Wyciszyć uczestników
- Zablokować uczestników
- Zmienić politykę dotyczącą gości
- Zapisać listę uczestników
- Utworzyć podgrupy
- Sprawdzić aktywność (Pulpit Analityki uczenia)

# UCZESTNICY (1) Construction of the internetowa Construction of the internetowa Construction of the internet of the internetowa Construction of the internetowa Construction of the internetowa Construction of the internetowa Construction of the internetowa Construction of the internetowa Construction of the internetowa C

### Przycisk zarządzania uczestników

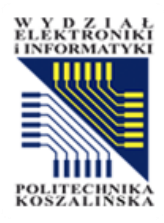

# Przycisk Akcje

- Za pomocą przycisku Akcje możemy dodawać różne aktywności do wideokonferencji
- ↔ Zarządzaj prezentacjami
  ዡ Rozpocznij ankietę
  tudostępnij zewnętrzny film
  O Aktywuj timer/stoper
  tzarządzaj układem ekranu
  udostępnij kamerę jako prezentację

Można przesłać więcej nić jedną prezentację, przy czym tylko jedna będzie ustawiona jako bieżąca.

| Prezentacja                                                                                                    | Anuluj                                                                      | Potwi                          | erdź          |
|----------------------------------------------------------------------------------------------------|-----------------------------------------------------------------------------|--------------------------------|---------------|
| Jako prezenter masz możliwość wgrania dowolnego dokur<br>lepszych rezultatów, zalecamy użycie pliku PDF. Upewnij się<br>wybrana. Wybierasz prezentację klikając okrągłe pole wybo | nentu lub pliku PDF. D<br>ę, że właściwa prezent<br>rru po jej prawej stron | la uzyska<br>tacja jest<br>ie. | ania          |
| Bieżąca prezentacja                                                                                                    |                                                                             | Akc                            | je            |
| O default.pdf                                                                                                    |                                                                             | :                              | Ŵ             |
| moodle PK.pdf                                                                                                    | BIEŻĄCA                                                                     | :                              | Ŵ             |
| W menu "Opcje eksportu" znajduje się opcja włączenia pob<br>zapewnić uczestnikom link do pobrania adnotacji na czasie                                                             | pierania oryginalnej pr<br>publicznym.                                      | ezentacj                       | j <b>i by</b> |
| ф                                                                                                    |                                                                             |                                |               |
| Przeciągnij tutaj pliki do pr<br><u>lub przeglądaj pliki lokal</u>                                                                                                    | rzesłania<br>Ine                                                            |                                |               |
| ,<br>                                                                                                    |                                                                             |                                |               |